Formation BTS SIO – Option SISR

**PPE – PAREJA Tristan** 

TP Installation et création d'un serveur AD (DNS, DHCP, DS) avec des utilisateurs et Unités d'organisations

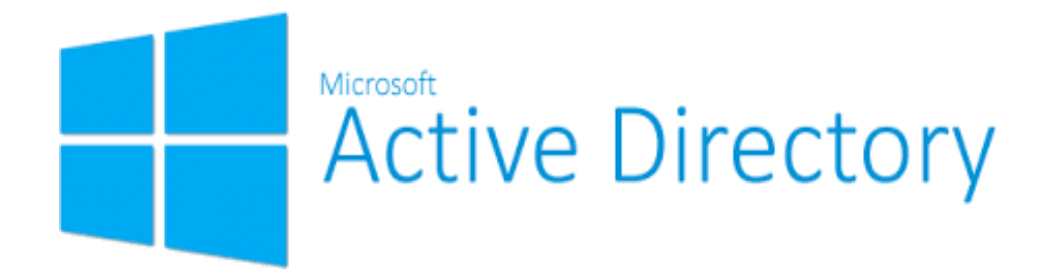

Réalisé par PAREJA Tristan

Session 2023-2025

#### Sommaire

| Introduction du TP :                                           |
|----------------------------------------------------------------|
| I – Création d'une VM Windows Server et compte admin3          |
| 1. Création de la VM Windows Server3                           |
| 2. Passage sur un compte administrateur6                       |
| II – Création et configuration des rôles AD DS, DNS et DHCP8   |
| 1. Création des rôles AD DS , DNS et DHCP8                     |
| 2. Configuration des rôles AD DS, DNS et DHCP11                |
| A. Configuration de l'AD DS / Domaine / Forêt12                |
| B. Configuration du DHCP16                                     |
| C. Configuration du DNS21                                      |
| III – Création d'unités d'organisations et d'utilisateurs      |
| 1. Comment créer une unité d'organisation26                    |
| 2. Comment créer un utilisateur28                              |
| IV – Création d'une VM Windows et comment rejoindre un domaine |
| 1. Création de la VM Windows                                   |
| 2. Rejoindre un domaine avec une VM Windows31                  |

#### **Introduction du TP :**

Dans ce TP, nous allons apprendre à créer et « configurer un serveur AD » avec les rôles (AD DS, DNS, DHCP). Par ailleurs nous verrons aussi comment créer des unités d'organisations ainsi que des utilisateurs. Dans ce TP il vous faudra aussi une VM windows que nous allons utiliser pour rejoindre le domaine que nous allons créer via notre serveur AD

### I – Création d'une VM Windows Server et compte admin

#### 1. Création de la VM Windows Server

I. Nous allons commencer par créer notre VM Windows Server. Pour cela, vous avez juste à suivre les captures d'écran ci-dessous. Pensez à installer au préalable une image ISO de Windows Server.

Commencez la création d'une VM et pensez à sélectionner l'image ISO de Windows Server que vous avez installée. Nous utiliserons ici une ISO de Windows Server 2016.

| New Virtual Machine Wizard                                                                                                    |                         |                        |        |  |  |  |  |  |
|----------------------------------------------------------------------------------------------------|-------------------------|------------------------|--------|--|--|--|--|--|
| Guest Operating System Installation<br>A virtual machine is like a physical computer; it needs an operating<br>system. How will you install the guest operating system? |                         |                        |        |  |  |  |  |  |
| Install from:                                                                                                    |                         |                        |        |  |  |  |  |  |
| O Installer disc:                                                                                                    |                         |                        |        |  |  |  |  |  |
| No drives available                                                                                                    |                         | $\sim$                 |        |  |  |  |  |  |
|                                                                                                    |                         |                        |        |  |  |  |  |  |
| • Installer disc image file (iso):                                                                                                    |                         |                        |        |  |  |  |  |  |
| C:\Users\trist\Downloads\fr_win                                                                                                    | dows_server_2           | 2016_x6 <sup>,</sup> ∨ | Browse |  |  |  |  |  |
| Windows Server 2016 detect     This operating system will us                                                                                                    | ed.<br>se Easy Install. | (What's this?)         |        |  |  |  |  |  |
| $\bigcirc$ I will install the operating system                                                                                                    | later.                  |                        |        |  |  |  |  |  |
| The virtual machine will be creat                                                                                                    | ed with a blan          | k hard disk.           |        |  |  |  |  |  |
|                                                                                                    |                         |                        |        |  |  |  |  |  |
|                                                                                                    |                         |                        |        |  |  |  |  |  |
| Help                                                                                                    | < Back                  | Next >                 | Cancel |  |  |  |  |  |

# Appuyez sur Next, et une fois arrivé(e) à cette page choisissez un mot de passe et un nom.

| New Virtual M         | lachine Wizard                                         | ×          |  |  |  |  |  |  |
|-----------------------|--------------------------------------------------------|------------|--|--|--|--|--|--|
| Easy Insta<br>This is | II Information<br>used to install Windows Server 2016. |            |  |  |  |  |  |  |
| Windows produ         | ıct key                                                |            |  |  |  |  |  |  |
|                       |                                                        |            |  |  |  |  |  |  |
| Version of Wind       | dows to install                                        |            |  |  |  |  |  |  |
|                       | Windows Server 2016 Datacenter $\qquad \qquad \lor$    |            |  |  |  |  |  |  |
| Personalize Win       | idows                                                  |            |  |  |  |  |  |  |
| Full name:            | tristan                                                |            |  |  |  |  |  |  |
| Password:             | •••••                                                  | (optional) |  |  |  |  |  |  |
| Confirm:              | •••••                                                  |            |  |  |  |  |  |  |
| Confirm:              |                                                        |            |  |  |  |  |  |  |
| Help                  | < Back Next >                                          | Cancel     |  |  |  |  |  |  |

Concernant la taille, 45 GO vous suffiront largement pour ce que nous allons faire dessus.

| New Virtual Machine Wizard                                                                                                    |
|----------------------------------------------------------------------------------------------------|
| Specify Disk Capacity<br>How large do you want this disk to be?                                                                                                    |
| The virtual machine's hard disk is stored as one or more files on the host computer's<br>physical disk. These file(s) start small and become larger as you add applications,<br>files, and data to your virtual machine. |
| Maximum disk size (GB):                                                                                                    |
| Recommended size for Windows Server 2016: 60 GB                                                                                                    |
|                                                                                                    |
| $\bigcirc$ Store virtual disk as a single file                                                                                                    |
| <ul> <li>Split virtual disk into multiple files</li> </ul>                                                                                                    |
| Splitting the disk makes it easier to move the virtual machine to another computer<br>but may reduce performance with very large disks.                                                                                  |
|                                                                                                    |
|                                                                                                    |
|                                                                                                    |
|                                                                                                    |
|                                                                                                    |
| Help   < Back   Next >   Cancel                                                                                                    |

Une fois fini, la suite de l'installation se fera toute seule. Vous avez juste à attendre que toute l'installation soit terminée.

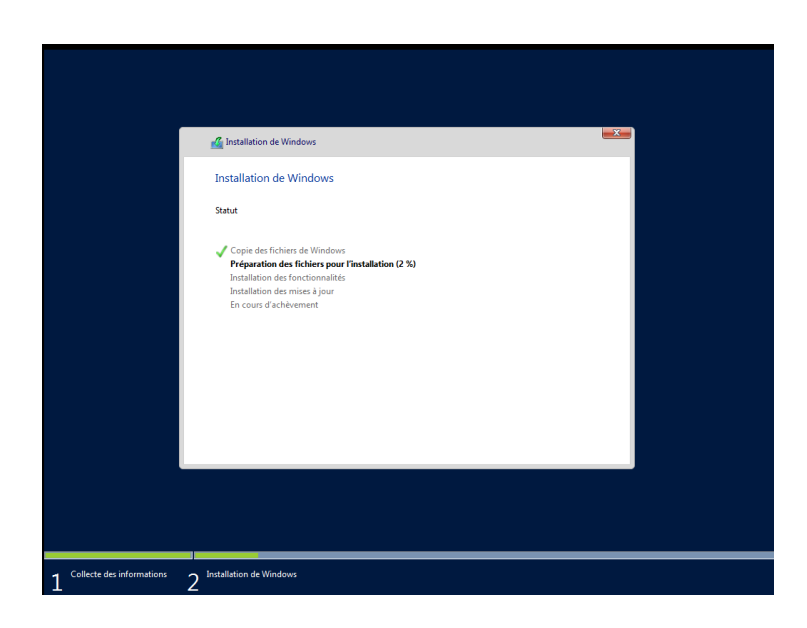

Une fois l'installation finie, votre VM se lance automatiquement et vous voici arrivé(e) sur la page d'accueil d'une VM Windows Server.

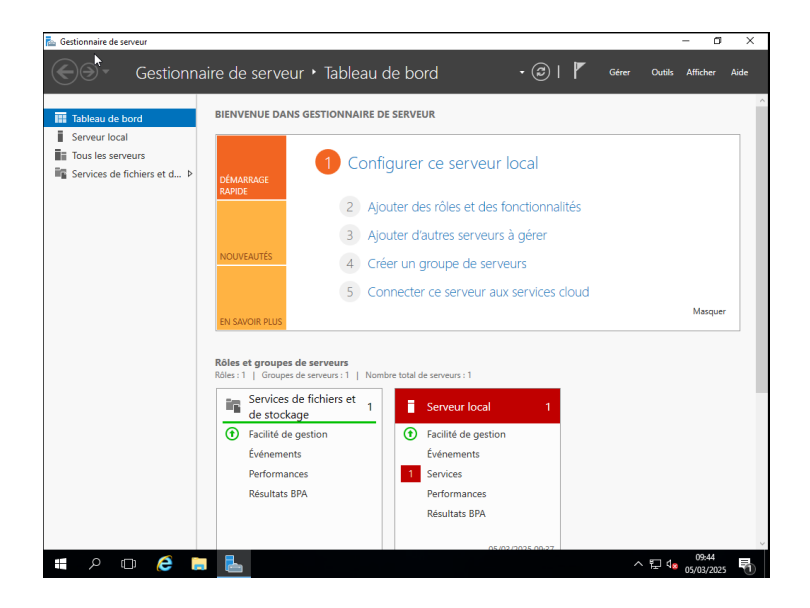

#### 2. Passage sur un compte administrateur

Pour la suite, il va falloir que vous soyez sur le compte administrateur sinon vous serez bloqués dans certaines étapes que nous allons réaliser.

Faites alors un clic droit sur votre icône Windows et rendez-vous dans « Gestion de l'ordinateur ». Une fois dedans, cliquez sur « Utilisateurs et groupes », puis « Utilisateurs ». Ouvrez donc le fichier, effectuez un clic droit sur le compte administrateur et sélectionnez « Définir le mot de passe ». Rentrez alors un mot de passe pour ce dernier.

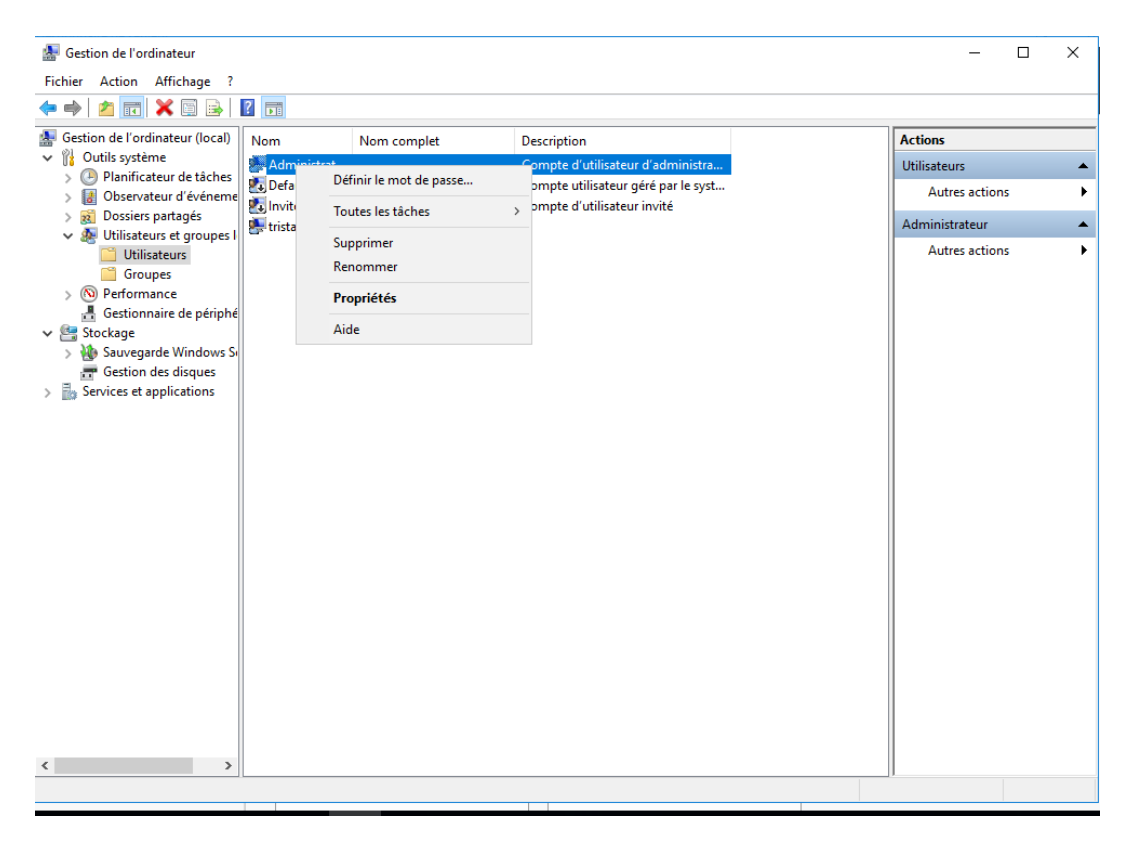

Vous pouvez alors vous déconnecter et changer de session afin de vous connecter à la session administrateur.

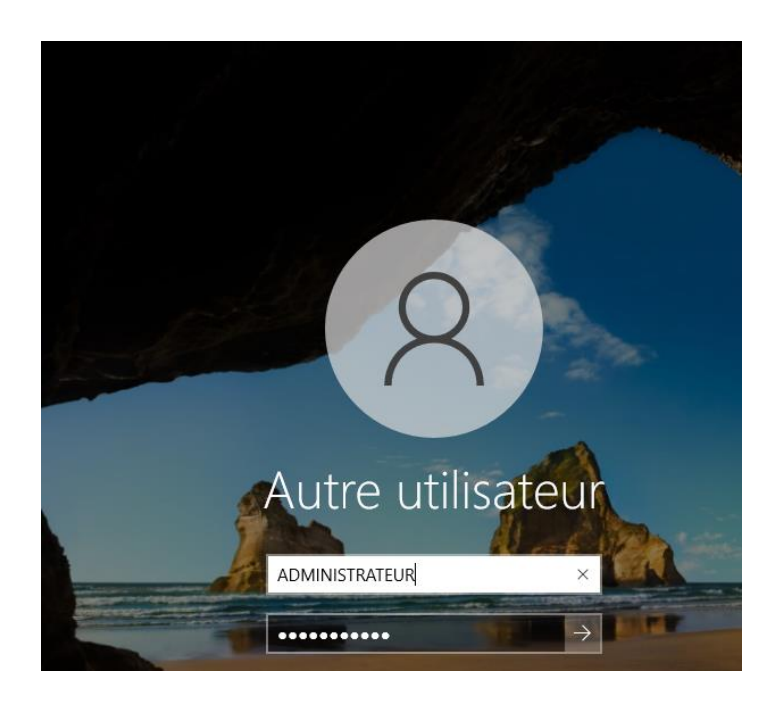

# II – Création et configuration des rôles AD DS, DNS et DHCP

## 1. Création des rôles AD DS, DNS et DHCP

Nous allons, pour commencer à créer chacun de nos rôles. La création se fera en même temps pour tous, mais il faudra en revanche les configurer un par un.

Commencez alors par cliquer sur « Gérer » et sélectionnez « Ajouter des rôles et fonctionnalités »

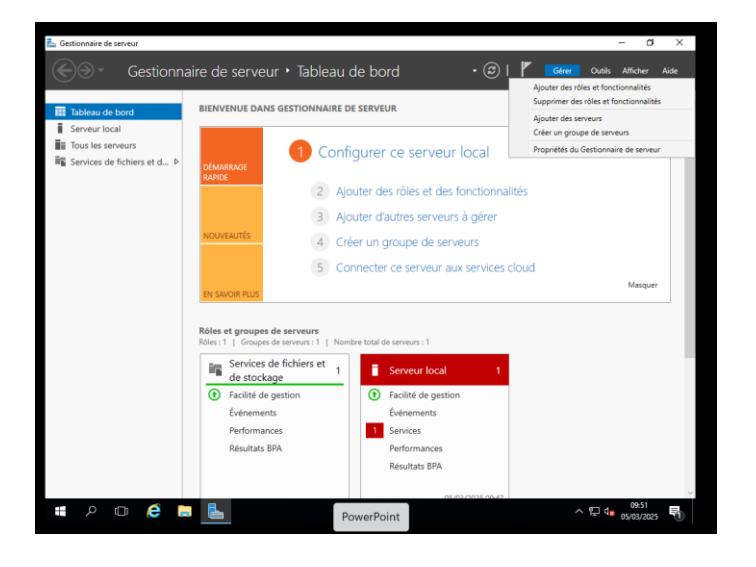

Une page d'installation s'ouvre, cochez la première case puis faites«Suivant»

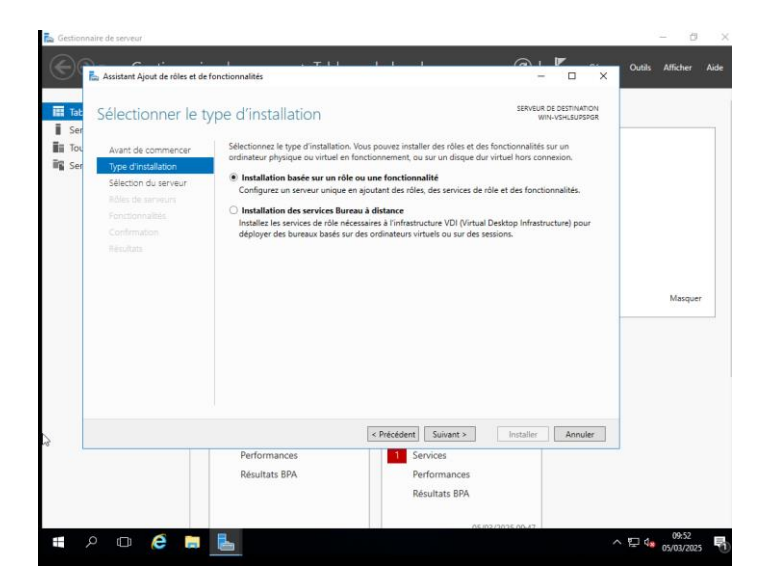

Sélectionnez tout bonnement votre serveur puis passez à l'étape suivante.

| 📥 Gestion       | nnaire de serveur                           |                                                                                    |                                   |                                                      |                                                 |                           |        | - 0      | ×    |
|-----------------|---------------------------------------------|------------------------------------------------------------------------------------|-----------------------------------|------------------------------------------------------|-------------------------------------------------|---------------------------|--------|----------|------|
| $\mathbf{E}$    | Assistant Ajout de rôles et de fo           | nctionnalités                                                                      |                                   |                                                      |                                                 |                           | Outils | Afficher | Aide |
| Tab             | Sélectionner le serveur de destination      |                                                                                    |                                   |                                                      | SERVEUR DE D<br>WIN-V                           | DESTINATION<br>SHLSUPSPGR |        |          | Î    |
| Tou             | Avant de commencer                          | Sélectionnez le serveur ou le d                                                    | disque dur virtue                 | l sur lequel installer des ré                        | ôles et des fonctionn                           | nalités.                  |        |          |      |
| 📲 Ser           | Type d'installation<br>Sélection du serveur | <ul> <li>Sélectionner un serveur du</li> <li>Sélectionner un disque dur</li> </ul> | i pool de serveur<br>r virtuel    | 5                                                    |                                                 |                           |        |          |      |
|                 | Rôles de serveurs                           | Pool de serveurs                                                                   |                                   |                                                      |                                                 |                           |        |          |      |
|                 | Fonctionnalités<br>Confirmation             | Filtre :                                                                           |                                   |                                                      |                                                 |                           |        |          |      |
|                 |                                             | Nom                                                                                | Adresse IP                        | Système d'exploitation                               |                                                 |                           |        |          |      |
|                 |                                             | WIN-VSHL5UPSPGR 1                                                                  | 192.168.162.139                   | Microsoft Windows Ser                                | rver 2016 Datacenter                            | r                         |        |          |      |
|                 |                                             |                                                                                    |                                   |                                                      |                                                 |                           |        | Masquer  |      |
|                 |                                             |                                                                                    |                                   |                                                      |                                                 |                           |        |          | - 1  |
|                 |                                             | 1 ordinateur(s) trouvé(s)                                                          |                                   |                                                      |                                                 |                           |        |          |      |
| ~5 <sup>-</sup> |                                             | Cette page présente les serveu<br>ont été ajoutés à l'aide de la c                 | urs qui exécuten<br>ommande Ajout | Windows Server 2012 ou<br>er des serveurs dans le Ge | u une version ultérier<br>estionnaire de serveu | ure et qui<br>ur. Les     |        |          |      |
|                 |                                             | serveurs hors connexion et les<br>incomplète ne sont pas répert                    | serveurs nouvel<br>oriés.         | lement ajoutés dont la co                            | ellecte de données es                           | st toujours               |        |          |      |
|                 |                                             |                                                                                    | < Defe                            | ident Cuinest >                                      | Installer                                       | Annular                   |        |          |      |
|                 |                                             | Performances                                                                       | < FIEO                            | Services                                             | installer                                       | Annuler                   |        |          |      |
|                 |                                             | Résultats BPA                                                                      |                                   | Performances                                         |                                                 |                           |        |          |      |
|                 |                                             |                                                                                    |                                   | Résultats BPA                                        |                                                 |                           |        |          |      |
|                 |                                             |                                                                                    |                                   | 05.00                                                | 2/2025 00.47                                    |                           |        |          |      |
| Ŧ               | ዶ 🖬 🧉 📒                                     | <b>E</b>                                                                           |                                   |                                                      |                                                 |                           | × 🖫 🔩  | 09:53    | Ph.  |

Vous arrivez alors à la sélection des rôles que vous souhaitez installer sur votre serveur. Comme dit précédemment, nous allons installer les rôles DHCP, DNS ainsi qu'AD DS. Cochez ces rôles et passez à l'étape suivante.

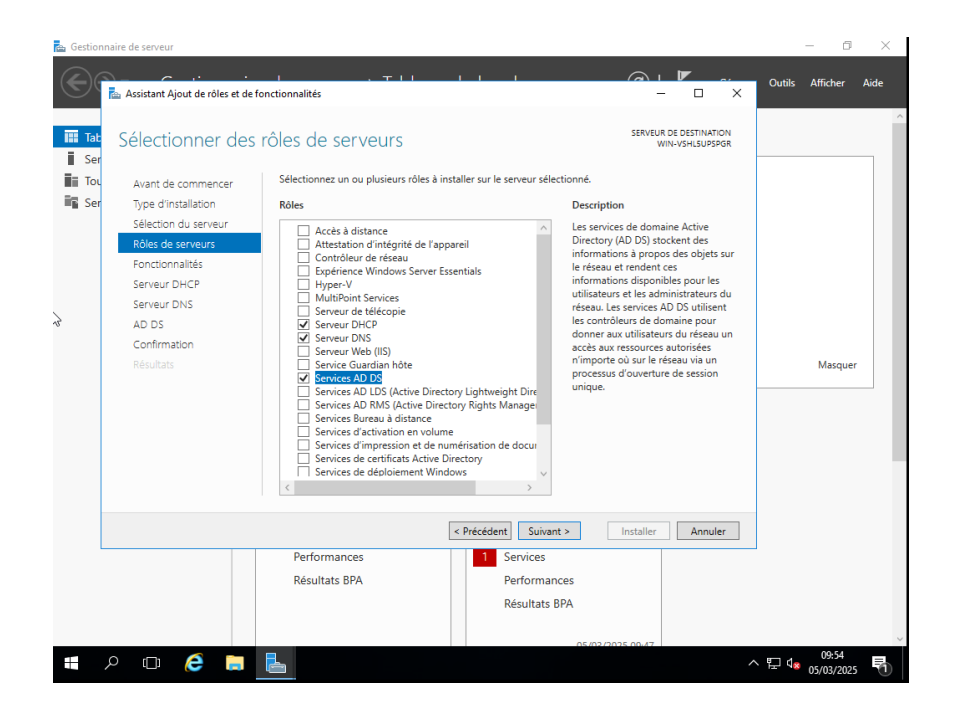

Concernant les fonctionnalités, vous pouvez ne rien faire et directement cliquer sur « Suivant »

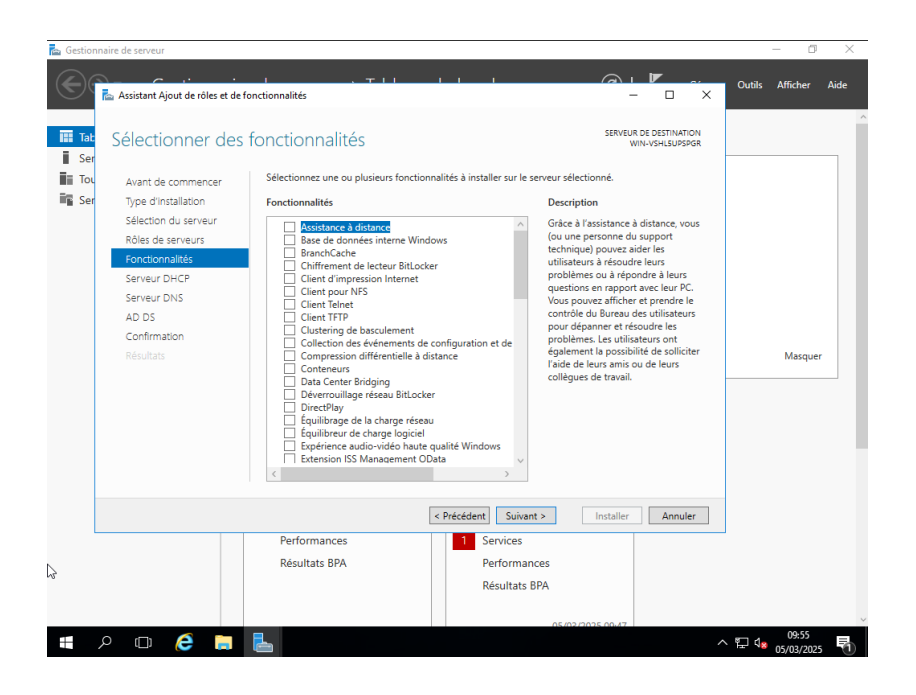

Cliquez sur « Suivant » jusqu'à arriver à l'étape Confirmation. Sur cette page, cochez la case « Redémarrer automatiquement », puis cliquez sur le bouton « Installer » situé en bas à droite.

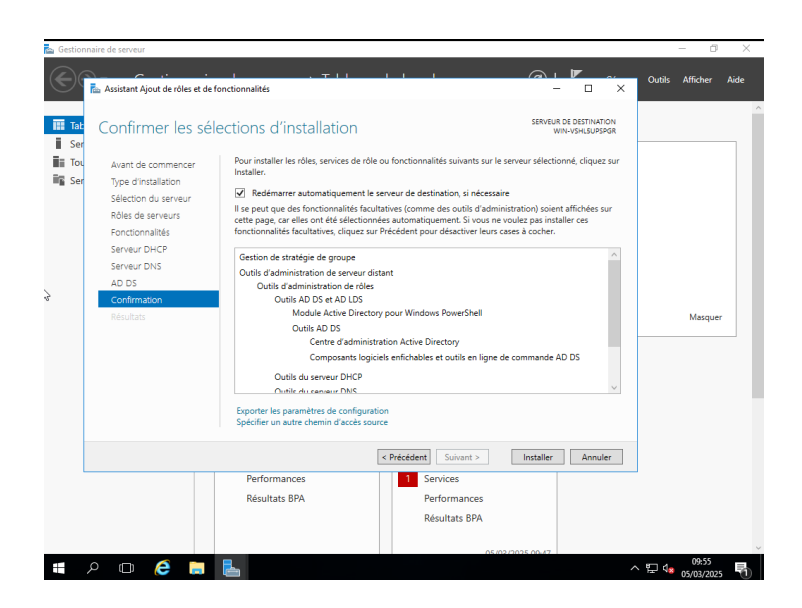

L'installation se fera toute seule, une fois finie vous n'avez qu'a cliquer sur « Fermer »

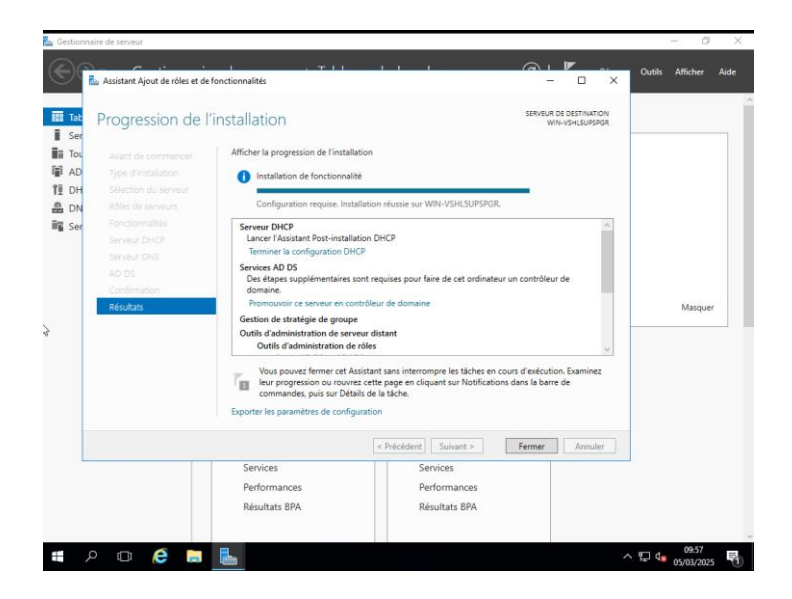

#### 2. Configuration des rôles AD DS, DNS et DHCP

Vous avez désormais tous les rôles installés, mais ce n'est pas fini, car il faut maintenant tous les configurer ! Vous pouvez déjà cependant cliquer sur le drapeau et terminer la configuration du DHCP. Rien de particulier ne vous sera demandé.

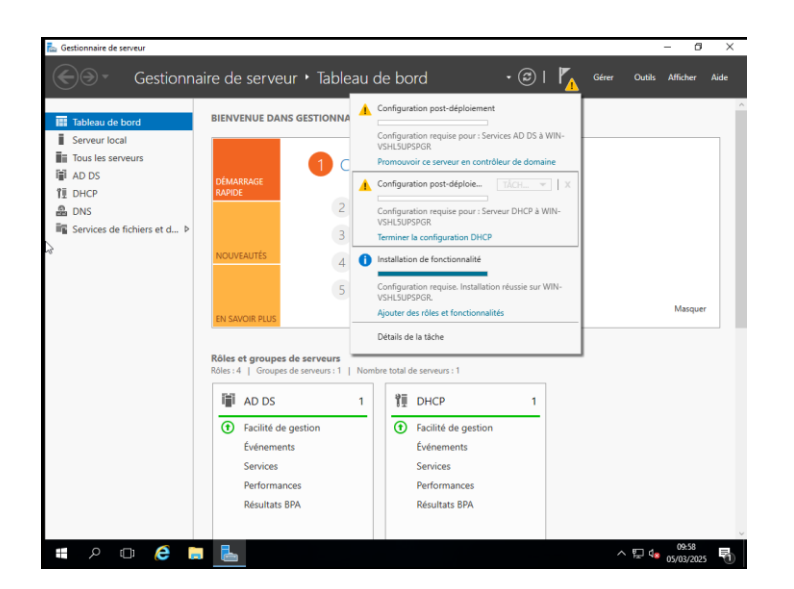

#### A. Configuration de l'AD DS / Domaine / Forêt

En cliquant sur le drapeau et sur « Promouvoir ce serveur en contrôleur de domaine », la page suivante va s'ouvrir. Choisissez d'ajouter une nouvelle forêt et entrez le nom de domaine.local que vous souhaitez créer.

| 📥 Gestionnaire                                                          | e de serveur                                                                                            |                                                                                                    |                                                          |                        |               |        | - 0                 | ×    |
|-------------------------------------------------------------------------|----------------------------------------------------------------------------------------------------|----------------------------------------------------------------------------------------------------|----------------------------------------------------------|------------------------|---------------|--------|---------------------|------|
|                                                                         | Gestionnaire de                                                                                         | e serveur 🔸 Tableau d                                                                                               | de bord                                                  | • @   🍢                | Gérer         | Outils | Afficher            | Aide |
|                                                                         | 🏊 Assistant Configuration des ser                                                                       | vices de domaine Active Directory                                                                                   |                                                          | - 0                    | ×             |        |                     | ^    |
| Tableau     Serveur     Serveur     Tous les     AD DS     DHCP     DNS | Configuration de déploie<br>Options du contrôleur de<br>Options supplémentaires                         | déploiement<br>Sélectionner l'opération de déploie<br>Àjouter un contrôleur de doma<br>Àjouter un nouveau domaine à | ment<br>ine à un domaine existant<br>une forêt existante | SERVEUR<br>WIN-VSHLSUP | CIBLE<br>EPGR |        |                     |      |
| Service:                                                                | Exemine les options<br>Examiner les options<br>Vérification de la configur<br>Installation<br>Résultats | Ajouter une nouvelle toret Spécifiez les informations de doma Nom de domaine racine :                               | ine pour cette opération<br>tristan.local                |                        |               |        | Masquer             |      |
|                                                                         | En savoir plus sur la configurations de déploiement                                                     |                                                                                                    |                                                          |                        |               |        |                     |      |
|                                                                         |                                                                                                    | Résultats BPA                                                                                                    | Résultats BPA                                            |                        |               |        |                     |      |
|                                                                         |                                                                                                    |                                                                                                    |                                                          |                        |               |        |                     | ~    |
| م 🗉                                                                     | o 🤅 🖬 🛓                                                                                                 |                                                                                                    |                                                          |                        | ~             | ₽ 48   | 09:59<br>05/03/2025 | 1    |

Pour la suite, sélectionnez les mêmes paramètres que sur l'image ci-dessous et choisissez en plus un mot de passe qui vous sera utile pour rejoindre ce domaine.

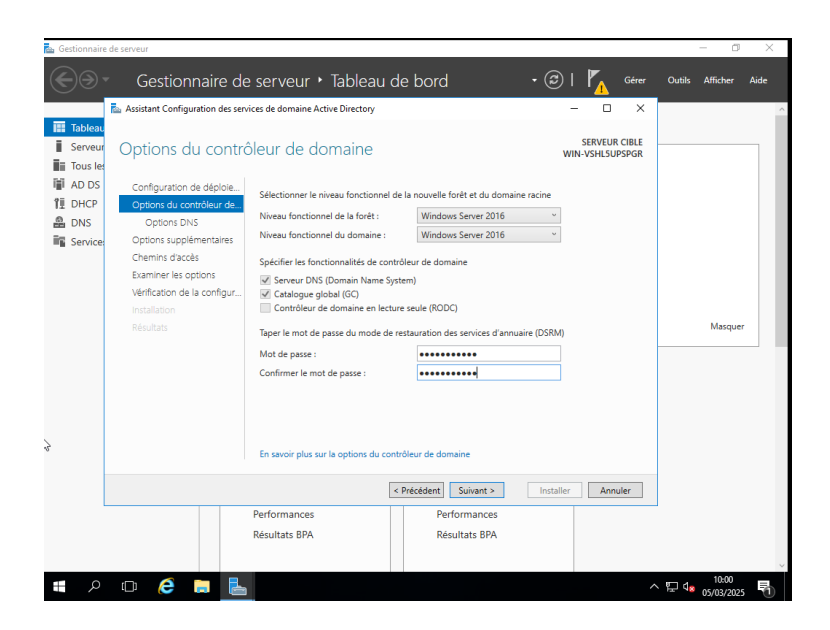

Concernant la délégation DNS, vous n'avez pas besoin d'en faire une ! Vous pouvez directement passer à l'étape suivante.

| 📥 Gestionnaire             | e de serveur                                                                                      |                                    |                               |                                  | - 0 ×                |
|----------------------------|---------------------------------------------------------------------------------------------------|------------------------------------|-------------------------------|----------------------------------|----------------------|
|                            | Gestionnaire de                                                                                   | e serveur 🔸 Tableau                | de bord                       | • 🧭   🍢 Gérer                    | Outils Afficher Aide |
|                            | ᡖ Assistant Configuration des ser                                                                 | vices de domaine Active Directory  |                               | – 🗆 ×                            | ^                    |
| Serveur                    | Options DNS                                                                                       |                                    |                               | SERVEUR CIBLE<br>WIN-VSHL5UPSPGR |                      |
| 聞 AD DS<br>覚 DHCP<br>品 DNS | Configuration de déploie<br>Options du contrôleur de<br>Options DNS                               | Spécifier les options de délégatio | on DNS                        |                                  |                      |
| Service:                   | Options supplémentaires<br>Chemins d'accès<br>Examiner les options<br>Vérification de la configur |                                    |                               |                                  |                      |
|                            |                                                                                                   |                                    |                               |                                  | Masquer              |
| 2                          |                                                                                                   | En savoir plus sur la Délégation ( | DNS                           |                                  |                      |
|                            |                                                                                                   |                                    | < Précédent Suivant >         | Installer                        |                      |
|                            |                                                                                                   | Performances<br>Résultats BPA      | Performances<br>Résultats BPA |                                  | _                    |
| م <b>=</b>                 | o 🤅 🛢 占                                                                                           |                                    |                               |                                  | ^ 10:00 ₹            |

Ensuite, il vous sera demandé un nom de domaine NetBIOS. Choisissez alors ce que vous voulez, mais souvenez-vous-en.

| ᡖ Gestionnair                 | e de serveur                                                                                        |                                                                             |                                                     |                                  | - 0 ×                              |
|-------------------------------|----------------------------------------------------------------------------------------------------|-----------------------------------------------------------------------------|-----------------------------------------------------|----------------------------------|------------------------------------|
|                               | Gestionnaire de                                                                                     | e serveur • Tableau                                                         | de bord 🛛 🗸 🤅                                       | )   🍢 Gérer                      | Outils Afficher Aide               |
|                               | a Assistant Configuration des ser                                                                   | vices de domaine Active Directory                                           |                                                     | - 🗆 ×                            | ^                                  |
| Tableau Serveur Serveur AD DS | Options supplém<br>Configuration de déploie<br>Options du contrôleur de<br>Options DNS              | entaires<br>Vérifiez le nom NetBIOS attribué<br>Le nom de domaine NetBIOS : | au domaine et modifiez-le si nécessaire.<br>TRISTAN | SERVEUR CIBLE<br>WIN-VSHL5UPSPGR |                                    |
| Service                       | Options supplémentaires                                                                             |                                                                             |                                                     |                                  |                                    |
| 29                            | Chemins d'accès<br>Examiner les options<br>Verification de la configur<br>Installation<br>Résultats | En savoir plus sur la options supp                                          | lémentaires                                         |                                  | Masquer                            |
|                               |                                                                                                    |                                                                             | < Précédent Suivant > Inst                          | aller Annuler                    |                                    |
|                               |                                                                                                    | Performances                                                                | Performances                                        |                                  | 1                                  |
|                               |                                                                                                    | Résultats BPA                                                               | Résultats BPA                                       |                                  |                                    |
|                               |                                                                                                    |                                                                             |                                                     |                                  |                                    |
| <b>#</b> 2                    | o é 📮 占                                                                                             | 1                                                                           |                                                     | /                                | \ E 4 <mark>8 05/03/2025</mark> ₹1 |

Sur cette étape, ne touchez à rien et laissez les dossiers sélectionnés par défaut.

| 📥 Gestionnaire                                                                                                    | e de serveur                                                                                                    |                                                                                                    |                                                                                              |                                                         | – ø ×                             |
|----------------------------------------------------------------------------------------------------|----------------------------------------------------------------------------------------------------|----------------------------------------------------------------------------------------------------|----------------------------------------------------------------------------------------------|---------------------------------------------------------|-----------------------------------|
|                                                                                                    | Gestionnaire de                                                                                                    | e serveur 🕨 Tableau                                                                                                    | de bord                                                                                      | • 🕲   🍢 Gérer                                           | Outils Afficher Aide              |
|                                                                                                    | ᡖ Assistant Configuration des sen                                                                                                    | vices de domaine Active Directory                                                                                            |                                                                                              | – 🗆 ×                                                   | ^                                 |
| Image: Tableau         Image: Serveur         Image: Tous let         Image: Tous let </th <th>Chemins d'accès<br/>Configuration de déploie<br/>Options du contrôleur de<br/>Options supplimentaires<br/>Chemins daccès<br/>Examiner les options<br/>Verification de la configur<br/>Instalation<br/>Résidates</th> <th>Spécifier l'emplacement de la base<br/>Dossier de la base de données :<br/>Dossier des fichiers journaux :<br/>Dossier SYSVOL :</th> <th>de données AD DS, des fichiers j<br/>(C.\Windows\NTDS<br/>C.\Windows\NTDS<br/>C.\Windows\SYSVOL</th> <th>SERVEUR CBLE<br/>WIN-VSHLSUPSIGE<br/>ournaux et de SYSVOL</th> <th>Maquer</th> | Chemins d'accès<br>Configuration de déploie<br>Options du contrôleur de<br>Options supplimentaires<br>Chemins daccès<br>Examiner les options<br>Verification de la configur<br>Instalation<br>Résidates | Spécifier l'emplacement de la base<br>Dossier de la base de données :<br>Dossier des fichiers journaux :<br>Dossier SYSVOL : | de données AD DS, des fichiers j<br>(C.\Windows\NTDS<br>C.\Windows\NTDS<br>C.\Windows\SYSVOL | SERVEUR CBLE<br>WIN-VSHLSUPSIGE<br>ournaux et de SYSVOL | Maquer                            |
|                                                                                                    |                                                                                                    |                                                                                                    |                                                                                              |                                                         | · ·                               |
| ß                                                                                                    |                                                                                                    | En savoir plus sur la Chemins d'acc                                                                                          | ès Active Directory                                                                          |                                                         |                                   |
|                                                                                                    |                                                                                                    | [                                                                                                    | < Précédent Suivant >                                                                        | Installer Annuler                                       |                                   |
|                                                                                                    |                                                                                                    | Performances<br>Résultats BPA                                                                                                | Performances<br>Résultats BPA                                                                |                                                         | 1                                 |
| م 🖪                                                                                                    | o 🤅 🛢 🖥                                                                                                    |                                                                                                    |                                                                                              | /                                                       | \ ☐ 4 <mark>8</mark> 05/03/2025 € |

Vous voici devant un petit récapitulatif de vos choix. Si vous avez tout suivi, vous devriez avoir quelque chose de similaire. Bien sûr, le nom changera ainsi que la version de Windows Server si vous n'avez pas pris la même.

| 🚵 Gestionnaire                                                                       | de serveur                                                                                                    |                                                                                                    |                                                                                                    |                                  | - 8 ×                         |
|--------------------------------------------------------------------------------------|----------------------------------------------------------------------------------------------------|----------------------------------------------------------------------------------------------------|----------------------------------------------------------------------------------------------------|----------------------------------|-------------------------------|
| $\bigcirc$                                                                           | Gestionnaire de                                                                                                    | serveur 🕨 Tableau                                                                                                    | de bord                                                                                               | • 🕝   🍢 Gérer                    | Outils Afficher Aide          |
|                                                                                      | 🚡 Assistant Configuration des servi                                                                                                    | ces de domaine Active Directory                                                                                                    |                                                                                                    | – 🗆 ×                            | ^                             |
| Tableau       Serveur       Tous les       AD DS       DHCP       DNS       Services | Examiner les option<br>Configuration de déploie<br>Options du contrôleur de<br>Options DNS<br>Options supplémentaires<br>Chemins daccès<br>Examine les contons | Vérifiez vos sélections :<br>Configurez ce serveur en tant qu<br>nouvelle forét.<br>Le nouveau nom de domaine es<br>Nom NetBIOS du domaine : TRI                                                                                   | ue premier contrôleur de domaine Acti<br>t « tristan.local ». C'est aussi le nom de<br>STAN           | SERVEUR CIBLE<br>WIN-VSHLSUPSPGR |                               |
|                                                                                      | Commente o Upons<br>Verficiation<br>Installation<br>Résultats                                                                                                  | Niveau fonctionnel de la forêt : <sup>1</sup><br>Niveau fonctionnel du domaine<br>Options supplémentaires :<br>Catalogue global : Oui<br>Serveur DNS : Oui<br>Ces paramètres peuvent être est<br>automatiser des installations sup | Windows Server 2016<br>: Windows Server 2016<br>norf4s vers un script Windows PowerSh<br>plémentaires | ell pour<br>Afficher le script   | Masquer                       |
| 4                                                                                    |                                                                                                    | En savoir plus sur la options d'in<br>Performances<br>Résultats BPA                                                                                                    |                                                                                                    | Installer Annuler                |                               |
| م 🖪                                                                                  | o 🤅 🗔 占                                                                                                    |                                                                                                    |                                                                                                    | ^                                | 10:02<br>日 05/03/2025 - 10:02 |

Vous avez alors fini de configurer l'AD DS ! Vous possédez désormais un domaine ainsi qu'une forêt qui pourra être rejointes par d'autres VM. C'est d'ailleurs ce que l'on fera à la fin avec une VM Windows. Cependant, vous n'avez pas encore fini puisque il reste encore le DHCP ainsi que le DNS à configurer. Cliquez alors sur « Fermer » et votre VM va se redémarrer toute seule.

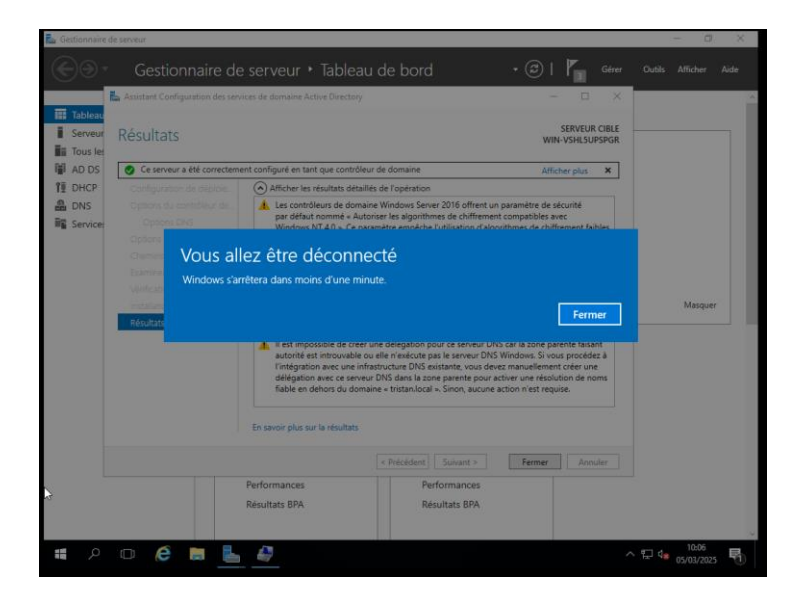

#### **B. Configuration du DHCP**

Nous allons maintenant pouvoir passer à la configuration du DHCP. Le DHCP sert à attribuer automatiquement des adresses IP et d'autres paramètres réseau (comme la passerelle et les serveurs DNS) aux appareils connectés à un réseau. Il évite de devoir configurer ces informations manuellement sur chaque appareil.

Commencez alors par cliquer sur « Outils » et sélectionnez « DHCP » dans le menu déroulant qui s'est ouvert.

| 🕋 Gestionnaire de serveur                                                                                                |                                                                                                    |                                                               |                                                                                                    | - 0                                                                                                    |  |  |  |
|----------------------------------------------------------------------------------------------------|----------------------------------------------------------------------------------------------------|---------------------------------------------------------------|----------------------------------------------------------------------------------------------------|----------------------------------------------------------------------------------------------------|--|--|--|
| Gestionna                                                                                                    | ire de serveur • [                                                                                                  | ЭНСР                                                          |                                                                                                    | • 😴   🚩 Gérer Outils Afficher                                                                                                    |  |  |  |
| Tableau de bord     Serveur local     Tous les serveurs     AD DS     DS     DNS     DNS     Services de fichiers et d ▷ | SERVEURS<br>Tous les serveurs   1 aut<br>Filtrer<br>Nom du serveur Adresse<br>WIN-VSHLSUPSPGR 192.168               | IPv4 Facil                                                    | (⊞) ▼ (R) ▼<br>Ité de gestion<br>gne - Compteurs de performar                                                          | Analyseur de performances<br>Centre d'administration Active Directory<br>Configuration du système<br>Défragmenter et optimiser les lecteurs<br>DHCP<br>Diagnostic de mémoire Windows<br>DNS<br>Domaines et approbations Active Directory<br>Gestion de l'ordinateur<br>Gestion de l'ordinateur<br>Gestion de statégies de groupe<br>Informations système<br>Initiateur iSCSI<br>Modification ADSI<br>Module Active Directory pour Windows PowerShell<br>Moniteur de ressources<br>Nettoryage de disque |  |  |  |
|                                                                                                    | Filtrer                                                                                                    | م                                                             |                                                                                                    | Observateur d'evenements<br>Pare-feu Windows avec fonctions avancées de sécurité<br>Planificateur de tâches                                                                                                    |  |  |  |
|                                                                                                    | Nom du serveur ID<br>WIN-VSHL5UPSPGR 1041<br>WIN-VSHL5UPSPGR 10020<br>WIN-VSHL5UPSPGR 1041<br>WIN-VSHL5UPSPGR 10020 | Gravité<br>Erreur<br>Avertissement<br>Erreur<br>Avertissement | Source<br>Microsoft-Windows-DHCP-S<br>Microsoft-Windows-DHCP-S<br>Microsoft-Windows-DHCP-S<br>Microsoft-Windows-DHCP-S | Sauvegarde Windows Server<br>Services<br>Services de composants<br>Services Microsoft Azure<br>Sites et services Active Directory<br>Sources de données ODBC (32 bits)<br>Sources de données ODBC (34 bits)                                                                                                    |  |  |  |
|                                                                                                    | WIN-VSHL5UPSPGR 1036<br>WIN-VSHL5UPSPGR 1035                                                                        | Erreur                                                        | Microsoft-Windows-DHCP-Se<br>Microsoft-Windows-DHCP-Se                                                                 | Stratégie de sécurité locale<br>Utilisateurs et ordinateurs Active Directory                                                                                                    |  |  |  |

Une fois cliqué, vous voilà rendu sur cette page. Réalisez un clic droit sur IPv4 et sélectionnez « Nouvelle étendue ».

| Gestionn | aire de serveur<br>Gest<br>DHCP | tionnaire de serveur 🕨 D              | HCP       | X                                 | • ③       | 🏲 Gérer               | Outils               | - 🗇          | ×<br>Aide |
|----------|---------------------------------|---------------------------------------|-----------|-----------------------------------|-----------|-----------------------|----------------------|--------------|-----------|
| Table    | Fichier Action                  | Affichage ?                           |           |                                   |           |                       |                      | TÂCHES .     | -         |
| E Song   | 🗢 🔿 🛛 🚾                         | 1 🖾 🖸 📰 🛄                             |           |                                   |           |                       |                      |              | i         |
| Tour     | P DHCP                          |                                       | ^         | Actions                           |           |                       |                      | $\odot$      |           |
|          | win-vshl5                       | upspgr.tristan.local () Ajo<br>une    | e         | IPv4                              |           |                       |                      |              |           |
| TI DHO   |                                 | Afficher les statistiques             |           | Autres actions                    |           | Demière mise à jou    | ir Activa            | tion de Wind | ow        |
|          |                                 | Nouvelle étendue                      |           | sr                                | non déman | ré 05/03/2025 11:53:3 | 4 Non a              | ctivé        |           |
| E DINS   | > <mark>8</mark> F              | Nouvelle étendue de multidiffusion    |           |                                   |           |                       |                      |              |           |
| ■ servi  | 1 -                             | Configurer un basculement             |           |                                   |           |                       |                      |              |           |
| 5        |                                 | Répliquer les étendues de basculement |           |                                   |           |                       |                      |              |           |
|          |                                 | Définir les classes des utilisateurs  |           |                                   |           |                       |                      |              |           |
|          |                                 | Définir les classes des fournisseurs  |           |                                   |           |                       |                      |              | >         |
|          |                                 | Réconcilier toutes les étendues       |           |                                   |           |                       |                      |              | _         |
|          |                                 | Définir les options prédéfinies       |           |                                   |           |                       |                      |              |           |
|          | Celesune ite                    | Affichage                             | , ×       |                                   |           |                       |                      | TÂCHES 🔹     | •         |
|          | creer une ete                   | Actualizat                            |           |                                   |           |                       |                      |              |           |
|          |                                 | Actualiser                            | ,         |                                   |           |                       |                      | ۲            |           |
|          |                                 | Proprietes                            |           | Source                            | Journal   | Date et heure         |                      |              |           |
|          |                                 | Aide WIN VSHI SUBSDOP 1041 F          |           | Microsoft Windows DHCD Sonior     | Sustàma   | 05/02/2025 10:07:22   |                      |              |           |
|          |                                 | WIN-VSHI 5UPSPGR 10020 A              | vertissem | ent Microsoft-Windows-DHCP-Server | Système   | 05/03/2025 10:07:23   |                      |              |           |
|          |                                 | WIN-VSHL5UPSPGR 1041 Er               | rreur     | Microsoft-Windows-DHCP-Server     | Système   | 05/03/2025 09:56:40   |                      |              |           |
|          |                                 | WIN-VSHL5UPSPGR 10020 A               | vertissem | ent Microsoft-Windows-DHCP-Server | Système   | 05/03/2025 09:56:40   |                      |              |           |
|          |                                 | WIN-VSHL5UPSPGR 1036 Er               | rreur     | Microsoft-Windows-DHCP-Server     | Système   | 05/03/2025 09:56:35   |                      |              |           |
|          |                                 | WIN-VSHL5UPSPGR 1035 Er               | rreur     | Microsoft-Windows-DHCP-Server     | Système   | 05/03/2025 09:56:35   |                      |              |           |
|          |                                 |                                       |           |                                   |           |                       |                      |              |           |
|          | o                               |                                       |           |                                   |           |                       |                      | 12:01        |           |
|          |                                 | 2 📑 📥                                 |           |                                   |           | ~                     | ·[] 4 <mark>8</mark> | 05/03/2025   |           |

Vous allez alors commencer la création de la nouvelle étendue de votre DHCP. Donnez-lui un nom, puis cliquez sur « Suivant ».

| 📥 Gestionnaire de serveur               |                                                                          |                                            |                              |            |                        | - 6                                | $\rightarrow$                    |
|-----------------------------------------|--------------------------------------------------------------------------|--------------------------------------------|------------------------------|------------|------------------------|------------------------------------|----------------------------------|
| Assistant Nouvelle éter                 | <br>ndue                                                                 |                                            | ×                            | - 3        | 🚩 Gérer                | Outils Afficher                    | Aide                             |
| Fich<br>Table<br>Serve                  | ir un nom pour identifier l'étendue.<br>ption.                           | Vous avez aussi la                         | possibilité de               |            |                        | TÂCHES                             | •                                |
| Tapez un nom et<br>d'identifier rapiden | une description pour cette étendue<br>ment la manière dont cette étendue | . Ces informations<br>est utilisée dans le | vous permettront             |            | Dernière mise à jour   | Activation de Wir                  | ✓                                |
| TI DHCF Nom :                           | étendue 1                                                                |                                            |                              | non démar  | ré 05/03/2025 11:53:34 | Non activé                         |                                  |
| DNS Description :                       |                                                                          |                                            |                              |            |                        |                                    |                                  |
|                                         | THEORY                                                                   | Précédent Suiv                             | rant > Annuler               |            |                        | <u>TÂCHES</u>                      | <ul> <li>•</li> <li>•</li> </ul> |
|                                         | Nom du serveur ID                                                        | Gravité                                    | Source                       | Journal    | Date et heure          |                                    |                                  |
|                                         | WIN-VSHL5UPSPGR 1041                                                     | Erreur                                     | Microsoft-Windows-DHCP-Serve | er Système | 05/03/2025 10:07:23    |                                    |                                  |
|                                         | WIN-VSHL5UPSPGR 10020                                                    | Avertissement                              | Microsoft-Windows-DHCP-Serve | er Système | 05/03/2025 10:07:23    |                                    |                                  |
|                                         | WIN-VSHL5UPSPGR 1041                                                     | Erreur                                     | Microsoft-Windows-DHCP-Serve | er Système | 05/03/2025 09:56:40    |                                    |                                  |
|                                         | WIN-VSHL5UPSPGR 10020                                                    | Avertissement                              | Microsoft-Windows-DHCP-Serve | er Système | 05/03/2025 09:56:40    |                                    |                                  |
|                                         | WIN-VSHL5UPSPGR 1036                                                     | Erreur                                     | Microsoft-Windows-DHCP-Serve | er Système | 05/03/2025 09:56:35    |                                    |                                  |
|                                         | WIN-VSHL5UPSPGR 1035                                                     | Erreur                                     | Microsoft-Windows-DHCP-Serve | er Système | 05/03/2025 09:56:35    |                                    |                                  |
| # 2 🗆 🤅 🛢                               | <b>1</b>                                                                 |                                            |                              |            | ^                      | 記:01<br>たい<br>12:01<br>たい<br>12:01 | 25                               |

Ici, vous allez devoir sélectionner la plage d'adresses IP qui seront attribuées automatiquement aux équipements nécessitant une adresse IP. Choisissez alors l'adresse IP de début et de fin, ainsi que votre masque de sous-réseau.

| Assistant Nouvelle étendue                                                                    | : Afficher A    | Aide |
|-----------------------------------------------------------------------------------------------|-----------------|------|
| Table                                                                                         | TÂCHES 🔻        |      |
| Tous                                                                                          | ۲               |      |
| AD D Entrez la plage d'adresses que l'étendue peut distribuer.                                | ation de Window |      |
| 1 DHCF Adresse IP de 192. 168. 1 . 10                                                         | activé          |      |
| DNS Adresse IP de fin : 192 . 168 . 1 . 50                                                    | uctive          | 1    |
| Servic                                                                                        |                 |      |
| Paramètres de configuration qui se propagent au client DHCP.                                  |                 |      |
| Longueur : 24-                                                                                |                 |      |
| Masaue de 255 255 0                                                                           |                 |      |
| sousréseau:                                                                                   | >               | 1    |
|                                                                                               |                 |      |
|                                                                                               | TÂCHES 🔻        | 1    |
| < Précédent Suivant > Annuler                                                                 |                 |      |
|                                                                                               | ۲               |      |
| Nom du serveur ID Gravité Source Journal Date et heure                                        |                 |      |
| WIN-VSHI 5UPSPGR 1041 Erreur Microsoft-Windows-DHCP-Server Système 05/03/2025 10:07-23        |                 |      |
| WIN-VSHL5UPSPGR 10020 Avertissement Microsoft-Windows-DHCP-Server Système 05/03/2025 10:07:23 |                 |      |
| WIN-VSHL5UPSPGR 1041 Erreur Microsoft-Windows-DHCP-Server Système 05/03/2025 09:56:40         |                 |      |
| WIN-VSHL5UPSPGR 10020 Avertissement Microsoft-Windows-DHCP-Server Système 05/03/2025 09:56:40 |                 |      |
| WIN-VSHL5UPSPGR 1036 Erreur Microsoft-Windows-DHCP-Server Système 05/03/2025 09:56:35         |                 |      |
| WIN-VSHL5UPSPGR 1035 Erreur Microsoft-Windows-DHCP-Server Système 05/03/2025 09:56:35         |                 |      |
|                                                                                               |                 |      |
| . III A 🗖 📜 👢 🔍 🛛 🗛                                                                           | 12:02           | E.   |

Ici, vous allez pouvoir choisir une durée de bail. Cette dernière permet de réinitialiser l'IP donnée à un équipement. Pour faire simple, avec le screen cidessous, à partir du moment où une IP aura été donnée à un équipement, ce dernier la conservera pendant 7 jours. Suite à cela, il devra en redemander une nouvelle lorsqu'il se reconnectera au réseau.

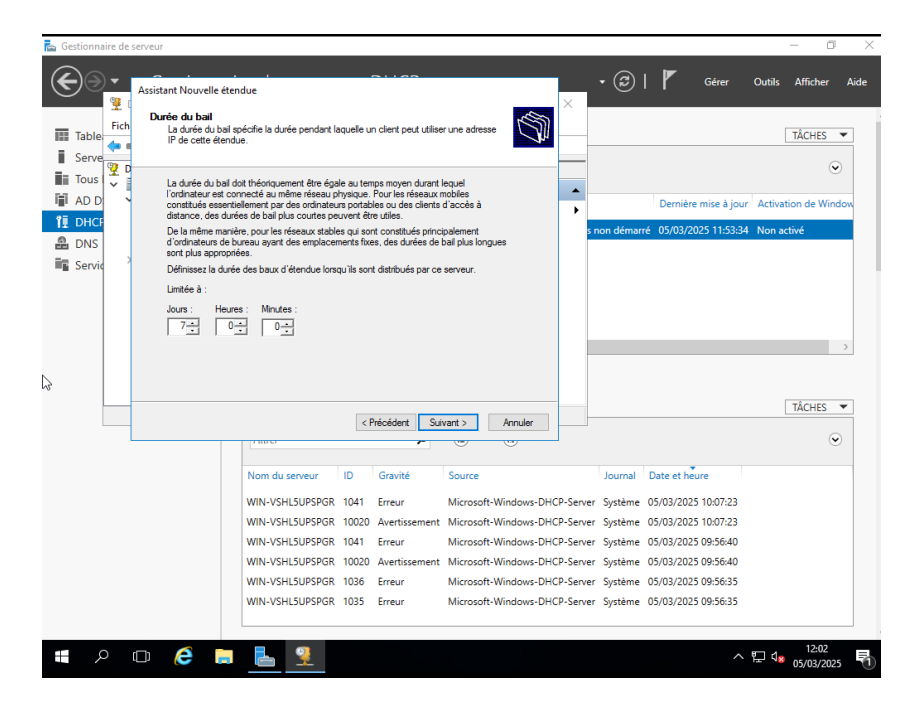

Ici, sélectionnez l'option « Oui, je veux configurer ces options maintenant », puis cliquez sur « Suivant ». Suite à cela, il sera automatiquement activé une fois la configuration terminée.

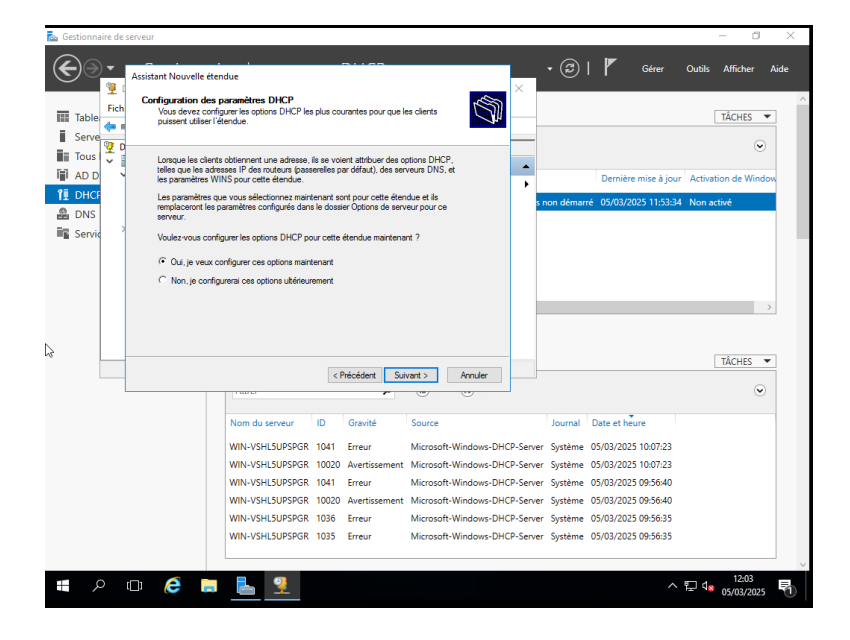

Ici, entrez la passerelle par défaut. Ce sera l'IP à entrer pour accéder à la passerelle. Nous utiliserons ici la 192.168.1.1.

| 💼 Gestion    | nnaire de | serveur                   |                       |                                           |            |                       |                          |       |           |                        |                    | - 0                 | $\times$ |
|--------------|-----------|---------------------------|-----------------------|-------------------------------------------|------------|-----------------------|--------------------------|-------|-----------|------------------------|--------------------|---------------------|----------|
| $\mathbf{E}$ | € •       | Assistant Nouve           | elle éten             | due                                       |            |                       | ×                        | <     | • 3       | 🚩 Gérer                | Outils             | Afficher            | Aide     |
| Tab          | Fich      | Vous pour<br>distribués p | vez spéc<br>par cette | ifier les routeurs, ou les pi<br>étendue. | asserelle: | s par défaut, qui d   | oivent être              | _     |           |                        |                    | TÂCHES              | •        |
| Tou          | ıs   ♀    | Pour ajout                | er une ai             | dresse IP pour qu'un rout                 | eur soit u | tilisé par les client | s.                       | •     |           |                        |                    | ۲                   |          |
| I∎I AD       | D         | Adresse IP                | • ·                   |                                           |            |                       |                          | F     |           | Dernière mise à jou    | r Activat          | tion de Wind        | ow       |
| 11 DH        | CF        |                           |                       | Ajputer                                   |            |                       |                          | s     | non démar | ré 05/03/2025 12:03:3- | 1 Non ad           | tivé                |          |
| B DN         | s         | 192.168.1                 | 1.1                   | Supprimer                                 |            |                       |                          |       |           |                        |                    |                     |          |
| Ser Ser      | VIC       |                           |                       | Monter                                    |            |                       |                          |       |           |                        |                    |                     |          |
|              |           |                           |                       | Descendre                                 |            |                       |                          |       |           |                        |                    |                     |          |
|              |           |                           |                       |                                           |            |                       |                          |       |           |                        |                    |                     |          |
|              |           |                           |                       |                                           |            |                       |                          |       |           |                        |                    |                     | >        |
| •            |           |                           |                       |                                           |            |                       |                          |       |           |                        |                    |                     |          |
| 13           |           |                           |                       |                                           |            |                       |                          |       |           |                        |                    | TÂCHES              | -        |
|              |           |                           |                       |                                           | <          | Précédent Sui         | ivant > Annuler          |       |           |                        |                    | Ŷ                   |          |
|              |           |                           |                       | 1 40 67                                   |            |                       | 0 0                      |       |           |                        |                    |                     |          |
|              |           |                           |                       | Nom du serveur                            | ID         | Gravité               | Source                   |       | Journal   | Date et heure          |                    |                     |          |
|              |           |                           |                       | WIN-VSHL5UPSPGR                           | 1041       | Erreur                | Microsoft-Windows-DHCP-  | Serve | r Système | 05/03/2025 10:07:23    |                    |                     |          |
|              |           |                           |                       | WIN-VSHL5UPSPGR                           | 10020      | Avertissement         | Microsoft-Windows-DHCP-S | Serve | r Système | 05/03/2025 10:07:23    |                    |                     |          |
|              |           |                           |                       | WIN-VSHL5UPSPGR                           | 1041       | Erreur                | Microsoft-Windows-DHCP-  | Serve | r Système | 05/03/2025 09:56:40    |                    |                     |          |
|              |           |                           |                       | WIN-VSHL5UPSPGR                           | 10020      | Avertissement         | Microsoft-Windows-DHCP-S | Serve | r Système | 05/03/2025 09:56:40    |                    |                     |          |
|              |           |                           |                       | WIN-VSHL5UPSPGR                           | 1036       | Erreur                | Microsoft-Windows-DHCP-  | Serve | r Système | 05/03/2025 09:56:35    |                    |                     |          |
|              |           |                           |                       | WIN-VSHL5UPSPGR                           | 1035       | Erreur                | Microsoft-Windows-DHCP-  | Serve | r Système | 05/03/2025 09:56:35    |                    |                     |          |
|              |           |                           |                       |                                           |            |                       |                          |       |           |                        |                    |                     |          |
|              | ρ         | □ 🤅                       |                       | <u></u>                                   |            |                       |                          |       |           | ^                      | ም d <mark>8</mark> | 12:03<br>05/03/2025 | 5        |

Et voilà, vous arrivez à la fin de la configuration de votre DHCP ! Sur cette page, rajoutez juste le nom du domaine parent (domaine que vous avez créé précédemment) et cliquez sur « Suivant ». Par la suite, rien de spécial ne vous sera demandé, la configuration de ce dernier est donc terminée.

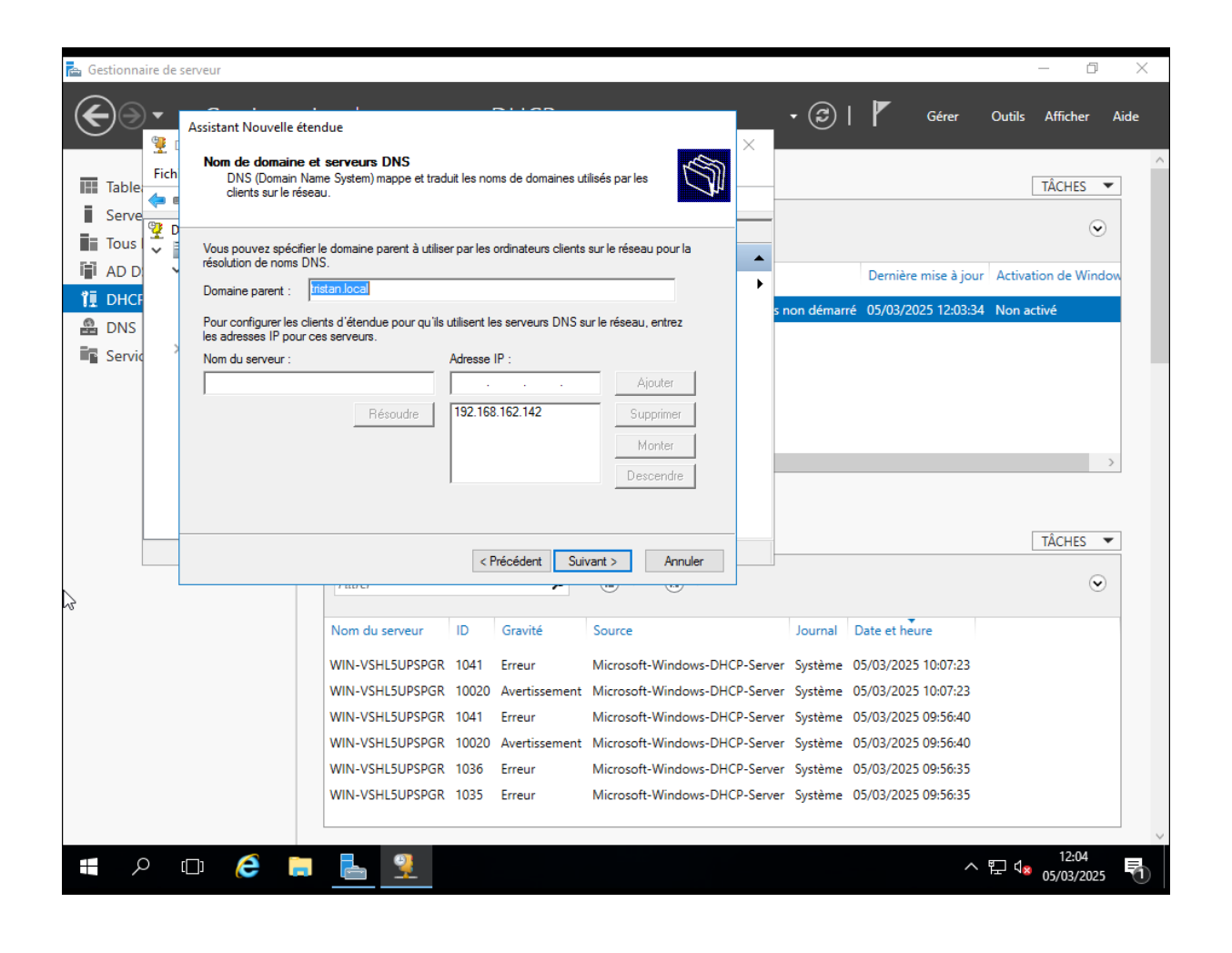

#### **C. Configuration du DNS**

Nous allons maintenant pouvoir passer à la configuration du DNS.

Un DNS sert à traduire les noms de domaine (comme google.com) en adresses IP compréhensibles par les ordinateurs. Il permet d'accéder aux sites web sans avoir à retenir leur adresse IP. C'est un peu les pages jaunes d'internet !

Tout comme le DHCP, cliquez sur « Outils », mais sélectionnez cette fois-ci « DNS » dans le menu déroulant.

| ᡖ Gestionnaire de serveur                                                                                                    |                                                                                                    | – 0 ×                                                                                                    |
|----------------------------------------------------------------------------------------------------|----------------------------------------------------------------------------------------------------|----------------------------------------------------------------------------------------------------|
| Gestionn                                                                                                    | aire de serveur • DNS                                                                                                    | Gérer Outils Afficher Aide  Analyseur de performances                                                                                                    |
| <ul> <li>Tableau de bord</li> <li>Serveur local</li> <li>Tous les serveurs</li> <li>AD DS</li> <li>DHCP</li> <li>DNS</li> <li>Services de fichiers et d &gt;</li> </ul> | SERVEURS   Tous les serveurs   1 au total     Fittrer     Nom du serveur     Adresse IPv4     Facilité de gestion     VIN-3GSBIDIQG6KE     192.168.162.143   En ligne - Compteurs de performance     C     ÉVÉNEMENTS   Tous les événements   2 au total     Fittrer     Nom du serveur   ID   Gravité   Source   WIN-3GSBIDIQ6KE   414   Avertissement   Microsoft-Windows-DNS-Serve | Analyseur de performances<br>Centre d'administration Active Directory<br>Configuration du système<br>Défragmenter et optimiser les lecteurs<br>DHCP<br>Diagnostic de mémoire Windows<br>DNS<br>Domaines et approbations Active Directory<br>Gestion de l'ordinateur<br>Gestion de l'ordinateur<br>Gestion de l'ordinateur<br>Gestion de stratégies de groupe<br>Informations système<br>Initiateur iSCSI<br>Modification ADSI<br>Module Active Directory pour Windows PowerShell<br>Moniteur de ressources<br>Nettoyage de disque<br>Observateur d'événements<br>Pare-feu Windows servor<br>Services<br>Services<br>Services<br>Services<br>Services Active Directory<br>Surces de composants<br>Services Active Directory<br>Sources de données ODBC (32 bits)<br>Sources de données ODBC (46 bits)<br>Stratégie de sécurité locale<br>Utilisateurs et ordinateurs Active Directory |
|                                                                                                    |                                                                                                    | ^ № 🐶 07/03/2025 🐔                                                                                                    |

La page ci-dessous va s'ouvrir, cliquez alors sur « Configurer un serveur DNS »

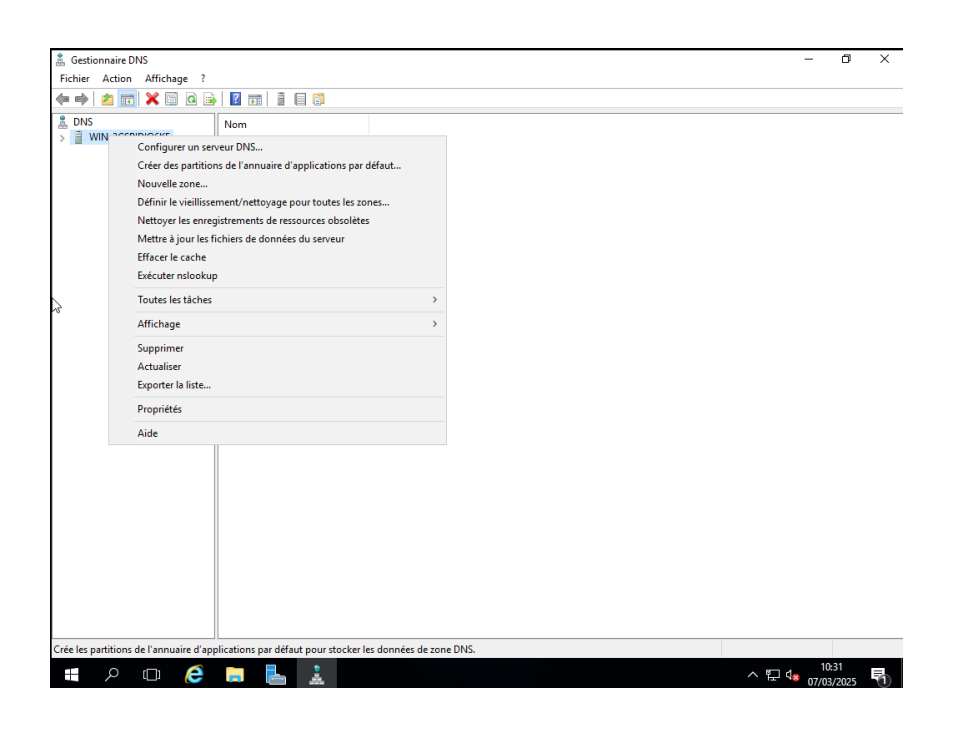

Laissez la première option qui sera déjà automatiquement coché puis passez à l'étape suivante.

| Assistant Configuration d'un serveur DNS                                                                                                    | ×       | — |
|----------------------------------------------------------------------------------------------------|---------|---|
| -                                                                                                    |         |   |
| Sélectionnez une action de configuration                                                                                                    | 31      |   |
| Vous pouvez selectionner les types de zones de recherche appropries à la taile de votre<br>réseau. Les administrateurs avancés peuvent configurer des indications de racine.                                                                                                    | 1       |   |
| Sélectionnez l'action que vous voulez que l'Assistant effectue :                                                                                                    |         |   |
| <ul> <li>Créer une zone de recherche directe (recommandé pour les petits réseaux)</li> </ul>                                                                                                    |         |   |
| Ce serveur fait autorité pour les noms DNS des ressources locales mais transfère<br>toutes les autres requétes vers un fournisseur de services Internet ou d'autres<br>serveurs DNS. L'Assistant va configurer les indications de racine mais ne créera aucune<br>zone de recherche inversée. |         |   |
| Oréer des zones de recherche directe et inversée (pour les grands réseaux)                                                                                                    |         |   |
| Ce serveur peut faire autorité sur les zones de recherche directe et inversée. Il peut<br>être configuré pour effectuer des résolutions récursives, pour transférer des requêtes<br>à d'autres serveurs DNS, ou les deux. L'Assistant configurera les pointeurs de<br>serveurs racine.        |         |   |
| Configurer les indications de racine uniquement (réservé aux utilisateurs expérimentés)<br>L'Assistant ne va configurer que les indications de racine. Yous pourrez configurer<br>utilérieurement les zones de recherche d'inversée et les redirecteurs.                                      |         |   |
|                                                                                                    |         |   |
|                                                                                                    |         |   |
| < Précédent Suivant >                                                                                                    | Annuler |   |
|                                                                                                    |         |   |
|                                                                                                    |         |   |
|                                                                                                    |         |   |
|                                                                                                    |         |   |
|                                                                                                    |         |   |
|                                                                                                    |         |   |
|                                                                                                    |         |   |
|                                                                                                    |         |   |
|                                                                                                    |         |   |
|                                                                                                    |         |   |
|                                                                                                    |         |   |
|                                                                                                    |         |   |
|                                                                                                    |         |   |
|                                                                                                    |         |   |
| 71                                                                                                    |         |   |
|                                                                                                    |         | 1 |
|                                                                                                    |         |   |

Tout comme l'étape précédente, laissez la première option, qui est elle aussi sélectionnée automatiquement, puis passez à l'étape suivante.

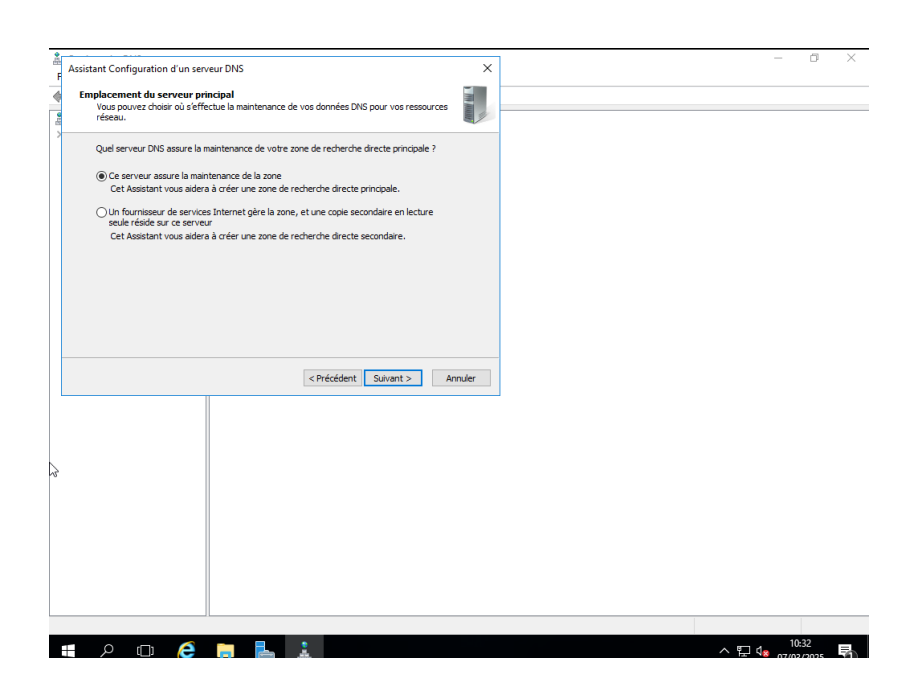

Désormais, choisissez le nom de la zone. Vous pouvez, si vous le voulez, choisir le même nom que vous aviez choisi pour la création de votre domaine.

| -    |                                                                                                    |         |     |                                 |              |   |
|------|----------------------------------------------------------------------------------------------------|---------|-----|---------------------------------|--------------|---|
| ۱.   | ussistant Nouvelle zone                                                                                                    | ×       |     | _                               | đ            | × |
| ate  | Nom de la zone<br>Quel est le nom de la nouvelle zone ?                                                                                                    |         |     |                                 |              |   |
| >    | Le nom de la zone spécifie la partie de l'espace de noms DNS pour laquelle ce serveur fait<br>autorité. Il pout s'agri du nom de domaine de voire société (par exemple, microsoft.com)<br>ou d'une partie du nom de domaine (gar exemple, nouvelle_zone.microsoft.com). Le nom<br>de zone n'est pas le nom du serveur DNS. |         |     |                                 |              |   |
|      | Nom de la zone :                                                                                                    |         |     |                                 |              |   |
|      | Tristan_zone                                                                                                    |         |     |                                 |              |   |
|      |                                                                                                    |         |     |                                 |              |   |
|      |                                                                                                    |         |     |                                 |              |   |
|      |                                                                                                    |         |     |                                 |              |   |
|      |                                                                                                    |         |     |                                 |              |   |
|      |                                                                                                    |         |     |                                 |              |   |
| _    |                                                                                                    |         |     |                                 |              |   |
| ar l | < Précédent Suivant >                                                                                                    | Annuler |     |                                 |              |   |
| ľ    |                                                                                                    |         |     |                                 |              |   |
|      |                                                                                                    |         |     |                                 |              |   |
|      |                                                                                                    |         |     |                                 |              |   |
|      |                                                                                                    |         |     |                                 |              |   |
|      |                                                                                                    |         |     |                                 |              |   |
|      |                                                                                                    |         |     |                                 |              |   |
|      |                                                                                                    |         |     |                                 |              |   |
|      |                                                                                                    |         |     |                                 |              |   |
|      |                                                                                                    |         |     |                                 |              |   |
|      |                                                                                                    |         |     |                                 |              |   |
|      |                                                                                                    |         |     |                                 |              |   |
| ł    | e 🖨 📮 🔔                                                                                                    |         | ~ å | ⊒ 4 <mark>≥</mark> 10:<br>07/03 | :32<br>/2025 | 1 |

Encore une fois, laissez la première option, qui sera automatiquement cochée lorsque vous arriverez sur la page. Vous pouvez alors passer à l'étape suivante.

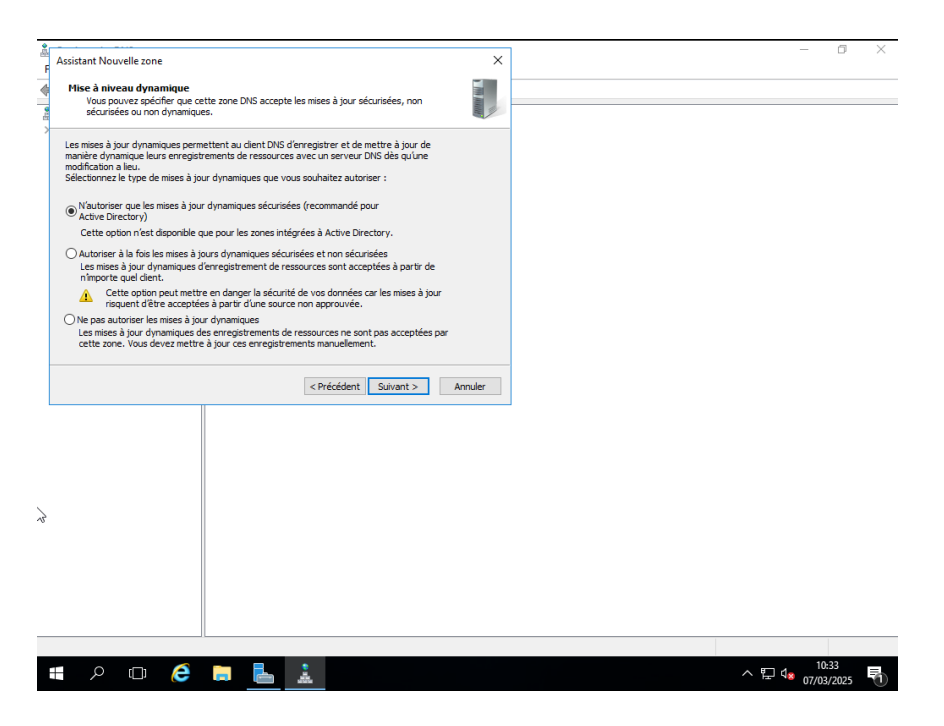

Ici, on nous demande de choisir un redirecteur. Notre DNS enverra une requête à ce dernier pour obtenir une réponse à une demande, si jamais il ne l'a pas. Nous allons entrer 8.8.8.8, qui n'est autre que l'IP du DNS de Google.

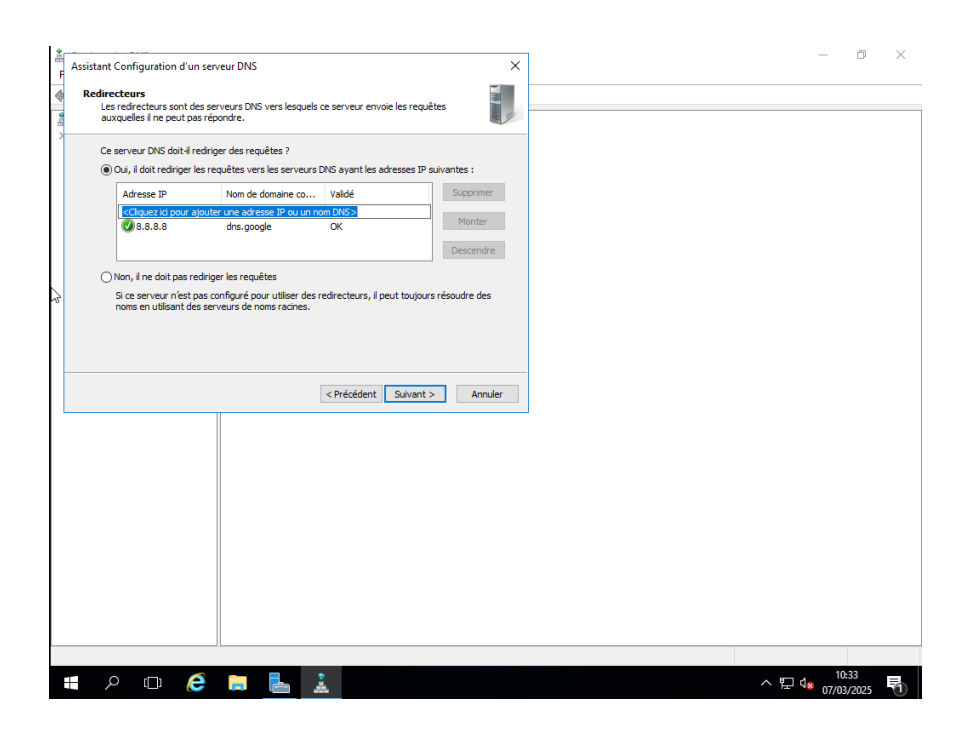

Et voilà, vous avez désormais aussi terminé la configuration de votre DNS. Cliquez sur le bouton « Terminer » et la page se fermera.

| <b>.</b> |                              |                                                                                                    |         |       | _      | đ    | × |
|----------|------------------------------|----------------------------------------------------------------------------------------------------|---------|-------|--------|------|---|
| F        | Assistant Configuration d'un | serveur DNS                                                                                                    | ×       |       |        |      |   |
| 4        |                              | Fin de l'Assistant Configuration<br>d'un serveur DNS                                                                                                    |         |       |        |      |   |
| >        |                              | Vous avez terminé l'Assistant Configuration d'un serveur DNS<br>avec succès. Lorsque vous cliquerez sur Terminer, les<br>paramètres suivants seront sauvegardés.                                                                                                    |         |       |        |      |   |
|          |                              | Paramètres :                                                                                                    |         |       |        |      |   |
|          |                              | Serveur DNS à configurer : WIN-3GSBIDIQ6KE<br>Zone de recherche directe à créer : tristan<br>Adresse IP du redirecteur : 8.8.8.8                                                                                                    |         |       |        |      |   |
|          |                              | Configurez les hôtes qui utiliseront ce serveur DNS pour<br>pointer vers ce serveur DNS pour la résolution des noms,<br>puis vérifiez la résolution des noms à l'aide de nalookup. Si<br>vous avez ajouté une nouvelle zone principale, ajoutez-lui<br>des enregistrements de ressources pour les hôtes dont les<br>noms doivent être résolus par ce serveur DNS. |         |       |        |      |   |
|          |                              | Pour renner cet Assistant, ciquez sur renniner.                                                                                                    |         |       |        |      |   |
|          |                              |                                                                                                    |         |       |        |      |   |
|          |                              | < Précédent Terminer                                                                                                    | Annuler |       |        |      |   |
|          |                              |                                                                                                    |         |       |        |      |   |
| 2        |                              |                                                                                                    |         |       |        |      |   |
|          |                              |                                                                                                    |         |       |        |      |   |
|          |                              |                                                                                                    |         |       |        |      |   |
|          |                              |                                                                                                    |         |       |        |      |   |
|          |                              |                                                                                                    |         |       |        |      |   |
|          |                              |                                                                                                    |         |       |        |      |   |
|          |                              |                                                                                                    |         |       |        |      |   |
|          |                              |                                                                                                    |         |       |        |      |   |
| _        |                              |                                                                                                    |         |       |        |      |   |
|          |                              |                                                                                                    |         |       | 10-3   | 22   |   |
|          | P (D) 🌔                      |                                                                                                    |         | へ 門 🔩 | 07/03/ | 2025 |   |

# III – Création d'unités d'organisations et d'utilisateurs

#### 1. Comment créer une unité d'organisation

Nous allons désormais créer des unités d'organisation. Celles-ci vont nous permettre de ranger nos utilisateurs afin d'avoir une meilleure gestion de notre serveur.

Pour cela, rendez-vous dans « Utilisateurs et ordinateurs Active Directory ». Une fois dedans, faites un clic droit sur votre domaine, ici en l'occurrence tristan.local, puis allez dans « Nouveau » et cliquez sur Unité d'organisation.

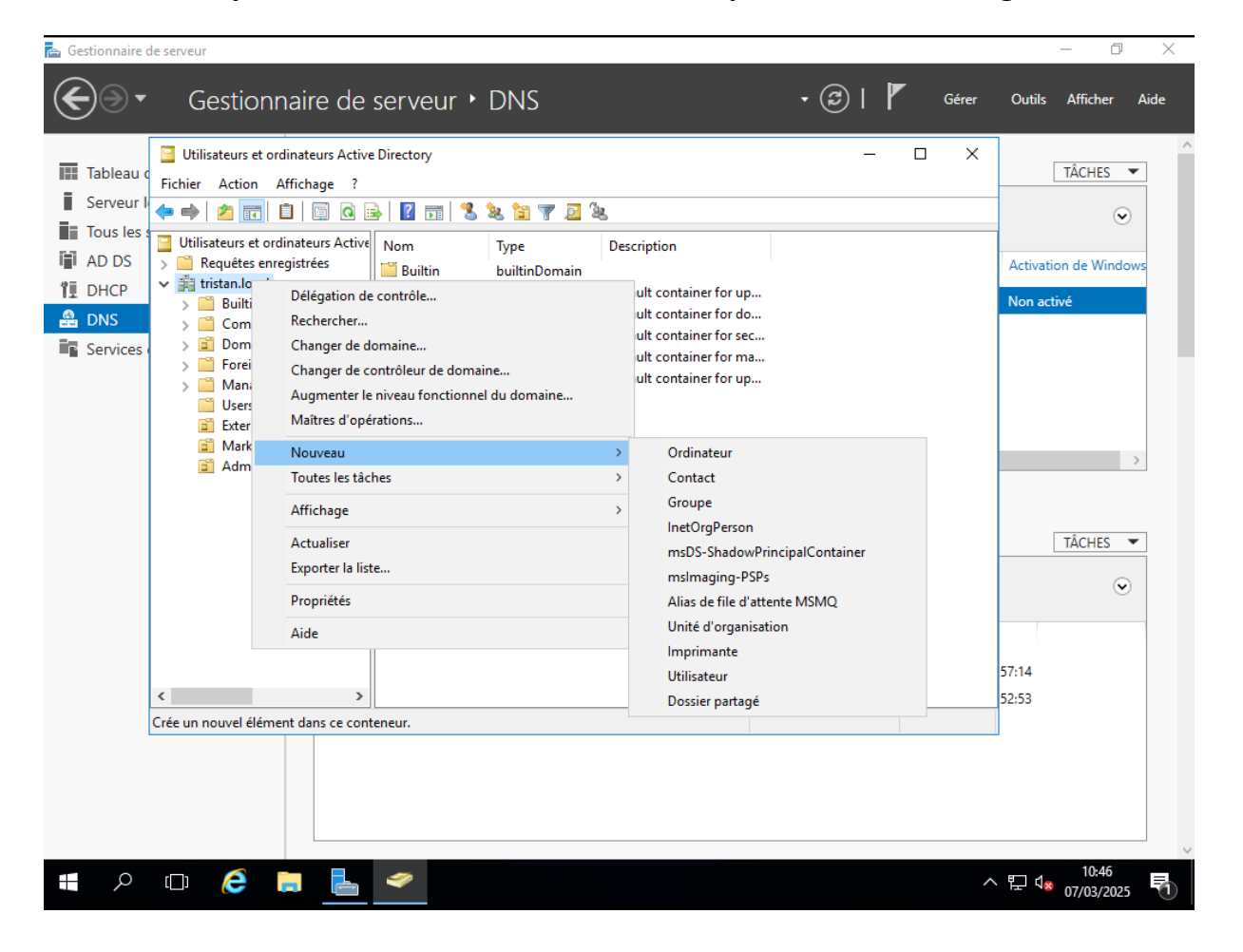

Une fois que vous avez cliqué, il vous sera alors demandé de choisir un nom pour cette unité. Choisissez un nom qui vous permettra de reconnaître les utilisateurs placés dedans. (Exemple : compta)

| 📥 Gest | tionnaire de                                                               | e serveur                     |                                                                                 | – 0 ×                                                                                                    |
|--------|----------------------------------------------------------------------------|-------------------------------|---------------------------------------------------------------------------------|----------------------------------------------------------------------------------------------------|
| E      | )))••                                                                      | Gestionnaire de serveur • DNS | - 🕄   🚩 Gérer                                                                   | Outils Afficher Aide                                                                                             |
|        | iableau c<br>jerveur l<br>Tous les s<br>AD DS<br>DHCP<br>DNS<br>jervices o |                               | on<br>ontainer for up<br>ontainer for sec<br>ontainer for ma<br>ontainer for up | TÂCHES       O       Activation de Windows       Non activé       Y       TÂCHES       Y       S7:14       52:53 |
|        | م                                                                          | • 🤌 📮 💺 🛷                     | ^                                                                               | · 문 ଏ <mark>ଛ</mark> 07/03/2025 🖣                                                                                |

#### 2. Comment créer un utilisateur

N'allons pas chercher bien loin ! Cliquez simplement sur votre unité d'organisation que vous venez de créer, faites un clic droit dessus, puis sélectionnez « Nouveau » > « Utilisateur ». Voilà, la page ci-dessous va s'ouvrir et vous allez alors pouvoir créer un utilisateur. Remplissez les champs et cliquez sur « Suivant ».

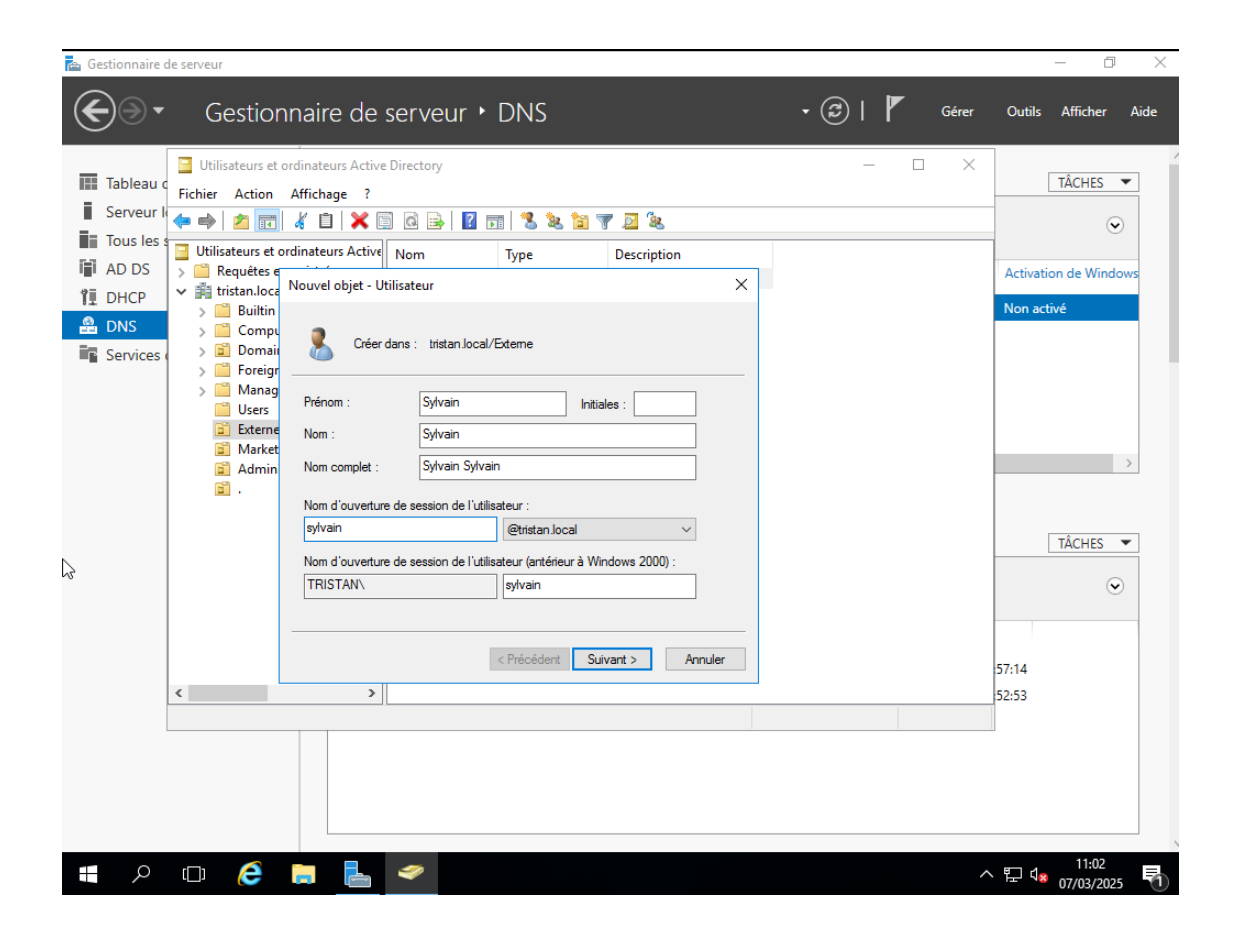

Par la suite, il vous sera demandé de lui créer son mot de passe. Vous pouvez aussi, avec les cases ci-dessous, choisir quelques options concernant ce dernier.

| 🛃 Gestionnaire de serveur                                                                                                    | - 0 ×                                                                                                    |
|----------------------------------------------------------------------------------------------------|----------------------------------------------------------------------------------------------------|
| Gestionnaire de serveur • DNS • @   🚩 Gérer                                                                                                    | Outils Afficher Aide                                                                                                    |
| I tableut       I tableut         Froiter       Atfoldage ?         Serverur       I tableut         I tableut       I tableut         I tableut | TACHES         Image: Constraint of the second second |
|                                                                                                    | ° 07/03/2025 €                                                                                                    |

Et voilà, vous savez désormais comment créer un utilisateur dans une unité d'organisation ! Vous devriez alors voir les utilisateurs que vous avez créés à l'intérieur de cette dernière.

| 🔁 Gestionnaire de serveur                                                                                                    | – 0 ×                                                                       |
|----------------------------------------------------------------------------------------------------|-----------------------------------------------------------------------------|
| € Gestionnaire de serveur • DNS • © I 🚩 Gérer                                                                                                    | Outils Afficher Aide                                                        |
| Utilisateurs et ordinateurs Active Directory Fichier Action Affichage ? Serveur Intilisateurs et ordinateurs Active Directory Intilisateurs et ordinateurs Active Directory Intellisateurs et ordinateurs Active Directory Intellisateurs et ordinateurs active Directory Intellisateurs et ordinateurs et ordinateurs et ordinateurs et ordinateurs et ordinateurs et ordinateurs et ordinateurs et ordinateurs et ordinateurs et ordinateurs et ordinateurs et ordinateurs et ordinateurs et ordinateurs et ordinateurs et | TÁCHES<br>Construction de Windows<br>Non active<br>TÁCHES<br>S7:14<br>S2:53 |
| #                                                                                                    | ^ 〒 ⊄ <mark>2 07/03/2025</mark> 🖣                                           |

# IV – Création d'une VM Windows et comment rejoindre un domaine.

#### 1. Création de la VM Windows

Nous allons désormais créer une VM Windows afin de rejoindre le domaine précédemment créé sur notre Windows Serveur. La seule particularité dans la création de cette dernière sera de choisir la version Pro de Windows, sinon il sera impossible de le rejoindre.

| 📥 Gestio | posire de cenveur               |                                                |            |                       |                                                     |                         | - 0                 | ×  |
|----------|---------------------------------|------------------------------------------------|------------|-----------------------|-----------------------------------------------------|-------------------------|---------------------|----|
|          | New Virtual Ma                  | achine Wizard                                  | ×          |                       | C                                                   | 0.41                    | A45-L               | A: |
|          | <b>Easy Instal</b><br>This is u | Information<br>used to install Windows 10 x64. |            | Geler                 |                                                     | TÂCHES                  |                     |    |
| Se<br>To | Windows produ                   | t key                                          |            |                       |                                                     | $\overline{\mathbf{v}}$ |                     |    |
|          | Version of Wind                 |                                                |            | Den<br>émarré 07/0    | nière mise à jour<br>03/2025 11:08:07               | Activatic<br>Non acti   | on de Windov<br>vé  | vs |
| Se       |                                 | Windows 10 Pro                                 |            |                       |                                                     |                         |                     |    |
|          | Personalize Win                 | dows                                           |            |                       |                                                     |                         |                     |    |
|          | Full name:                      | tristan                                        |            |                       |                                                     |                         |                     |    |
|          | Password:                       | •••••                                          | (optional) |                       |                                                     |                         |                     | >  |
|          | Confirm:                        | •••••                                          |            |                       |                                                     |                         | TÂCHES 🔻            | r  |
|          | Log on au                       | tomatically (requires a password)              |            |                       |                                                     |                         | ۲                   |    |
|          |                                 |                                                |            | Journal<br>DNS Server | Date et heure<br>07/03/2025 09:5<br>07/03/2025 09:5 | 7:14                    |                     |    |
|          | Help                            | < Back Next >                                  | Cancel     |                       | 01,03,2023 0313                                     | 2.55                    |                     |    |
|          |                                 |                                                |            |                       |                                                     |                         |                     |    |
| -        | л П 🌔                           |                                                |            |                       | ^                                                   | ◧ ◁≈                    | 11:31<br>07/03/2025 |    |

# 2. Rejoindre un domaine avec une VM Windows

Une fois connectée à votre VM Windows, rendez-vous directement dans le panneau de configuration, puis "Réseau et Internet". Faites un clic droit sur votre connexion réseau et allez dans "Propriétés". Dans cette fenêtre, double-cliquez sur « Protocole Internet version 4 (TCP/IPv4) ».

Une nouvelle page va alors s'ouvrir. Dans cette dernière, cochez la case « Utiliser l'adresse de serveur DNS suivante » et renseignez l'IP de votre VM Windows Serveur.

| 😰 Connexions réseau                                                                                                    | _                                               | þ              | $\times$ |
|----------------------------------------------------------------------------------------------------|-------------------------------------------------|----------------|----------|
|                                                                                                    | Rechercher dans : Co                            | nnexion        | P.       |
| Ornanicer - Décactiver ce nérinhérique réceau Diagnostiquer cette connexion Renommer cette connexion »                                                    |                                                 | •              | 0        |
| Gestion de réseau                                                                                                    |                                                 | _              |          |
| Connexion en utilisant : Propriétés de : Protocole Internet version 4 (1                                                                                  | TCP/IP∨4)                                       | ×              |          |
| Général Configuration alternative                                                                                                    |                                                 | -              |          |
| Configurer Les paramètres IP peuvent être déterminés au réseau le permet. Sinon, vous devez demande appropriés à votre administrateur réseau.             | utomatiquement si votre<br>er les paramètres IP |                |          |
| Partage de fichiers et imprimantes Réseaux Microsoft     Obtenir une adresse IP automatiquement     Obtenir une adresse IP automatiquement                | t                                               |                |          |
| Utiliser l'adresse IP suivante :                                                                                                    |                                                 |                |          |
| □ Protocole de multiplexage de carte réseau Microsoft Adresse IP ;<br>☑ _ Pilote de protocole LLDP Microsoft                                              |                                                 |                |          |
| Protocole Internet version 6 (TCP/IPv6)     Masque de sous-réseau :                                                                                       |                                                 |                |          |
| Passerelle par defaut :                                                                                                    | · · · · ·                                       | - 1            |          |
| Description                                                                                                    | utomatiquement                                  |                |          |
| Protocole TCP/IP (Transmission Control Protocol/Internet Protocol). Protocole<br>de réseau étendu par défaut permettant la communication entre différents | 169 163 143                                     |                |          |
| réseaux interconnectés.                                                                                                    |                                                 |                |          |
|                                                                                                    |                                                 | - 11           |          |
| OK Annuler Valider les paramètres en quittant                                                                                                    | Avancé                                          |                |          |
|                                                                                                    | OK Annuk                                        | er             |          |
|                                                                                                    |                                                 |                |          |
|                                                                                                    |                                                 |                |          |
|                                                                                                    |                                                 |                |          |
|                                                                                                    |                                                 |                |          |
| 1 élément   1 élément sélectionné                                                                                                    |                                                 | Ē              | == 도     |
| モーク Tapez ici pour effectuer une 🌾 🐖 🖽 🛄 🌔 🏠 Alert                                                                                                    | ^ @ 맏 ↔) 1<br>07/0                              | 1:52<br>3/2025 | 2        |

On va maintenant pouvoir passer à la partie rejoindre le domaine ! Allez dans les paramètres, puis "Système", et rendez-vous dans la section « À propos de ». Cliquez sur « Renommer ce PC (avancé) ».

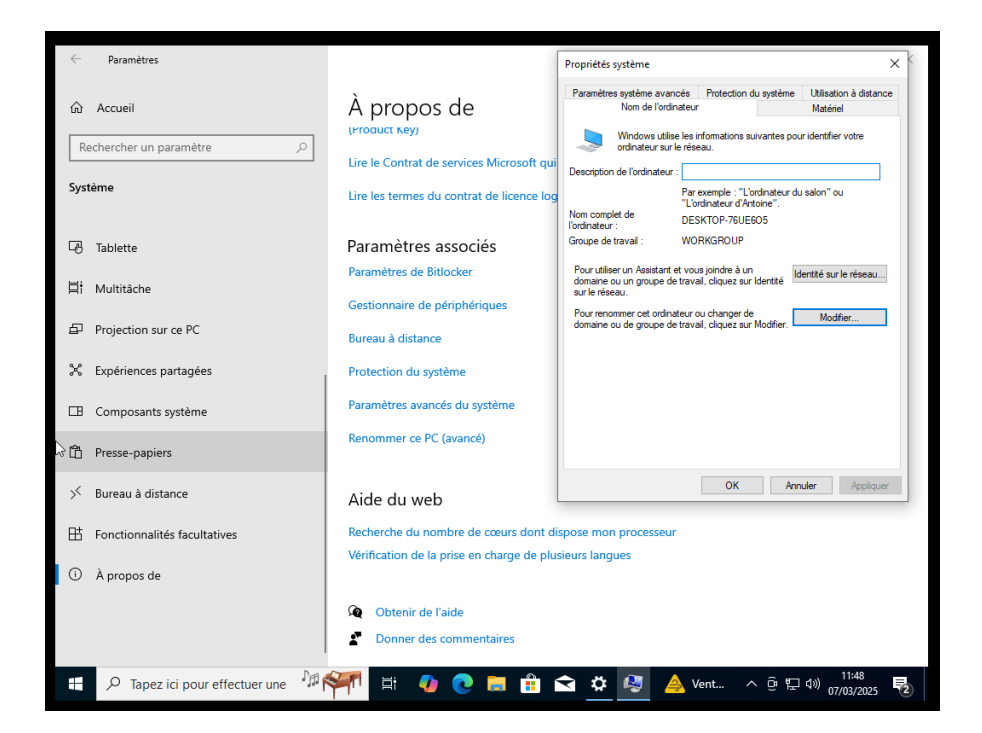

Sur la page qui s'ouvre, sélectionnez le bouton « Modifier ».

Ici, entrez le nom du domaine que vous aviez créé sur votre VM Windows Serveur. Mon domaine se nommant « tristan.local », je dois alors rentrer "tristan".

| Paramètres                       |                                                                                        | Propriétés système                                                                                                    | ×                              |
|----------------------------------|----------------------------------------------------------------------------------------|----------------------------------------------------------------------------------------------------|--------------------------------|
| Rechercher un paramètre          | À propos de<br>(proquet key)                                                           | Modification du nom ou du domaine de l'ordinateur X<br>Vous pouvez modifier le nom et l'appartenance de cet<br>ordinateur. Ces modifications peuvent influer sur l'accès aux<br>ressources réseau. | on à distance<br>sl<br>r votre |
| Système                          | Lire le Contrat de services Microsoft qui<br>Lire les termes du contrat de licence log | Nom de l'ordinateur :<br>DESKTOP-76UE605<br>Nom complet de l'ordinateur :<br>DESKTOP-76UE605                                                                                                    | u                              |
| - Tablette                       | Paramètres associés                                                                    | Artmo                                                                                                    |                                |
| 目 Multitâche                     | Paramètres de Bitlocker                                                                | Membre d'un<br>Omaine :                                                                                                    | le réseau                      |
| Projection sur ce PC             | Bureau à distance                                                                      | Groupe de travail :                                                                                                    | fier                           |
| X Expériences partagées          | Protection du système                                                                  | OK Annuler                                                                                                    |                                |
| Composants système               | Paramètres avancés du système                                                          |                                                                                                    |                                |
| T Presse-papiers                 | Renommer ce PC (avancé)                                                                |                                                                                                    |                                |
| ở<br>≻ Bureau à distance         | Aide du web                                                                            | OK Annuler                                                                                                    | Appliquer                      |
| H Fonctionnalités facultatives   | Recherche du nombre de cœurs dont dis                                                  | spose mon processeur                                                                                                    |                                |
| <ol> <li>À propos de</li> </ol>  | vermoation de la prise en charge de plus                                               | acuta nunguea                                                                                                    |                                |
|                                  | Q Obtenir de l'aide                                                                    |                                                                                                    |                                |
|                                  | Donner des commentaires                                                                |                                                                                                    |                                |
| 🗜 🔎 Tapez ici pour effectuer une | 🐖 🗄 🚺 💽 🖬 🕯                                                                            | 숙 🔅 🧶 📥 Vent ^ @ 🖫 🕬 <sub>0</sub>                                                                                                    | 11:48<br>7/03/2025             |

Une fois que vous avez cliqué sur « OK », cette page s'ouvre. Vous devez alors entrer les identifiants de la session administrateur que vous aviez créés afin d'accéder au domaine.

| Paramètres                                         |                                                                                                    | Propriétés système X                                                                                                    |
|----------------------------------------------------|----------------------------------------------------------------------------------------------------|----------------------------------------------------------------------------------------------------|
| Accueil     Rechercher un paramètre     P  Système | À propos de<br>(Product Ney)<br>Lire le Contrat de services Mic<br>Lire les termes du contrat de li | Modification du nom ou du domaine de l'ordinateur X on à datance<br>Sécurité Windows X<br>Modification du nom ou du domaine de<br>l'ordinateur<br>Entrez le nom et le mot de passe d'un compte autorisé à joindre |
| ල Tablette                                         | Paramètres associés                                                                                 | le domaine.<br>administrateur                                                                                                    |
| <b>川</b> i Multitâche                              | Gestionnaire de périphériques                                                                       | es ••••••                                                                                                    |
| Projection sur ce PC                               | Bureau à distance                                                                                   | OK Annuler                                                                                                    |
| and Experiences partagees                          | Protection du système                                                                               | OK Annular                                                                                                    |
| Composants système                                 | Paramètres avancés du système                                                                       | me                                                                                                    |
| Presse-papiers                                     | Renommer ce PC (avancé)                                                                             |                                                                                                    |
| ≫ Bureau à distance                                | Aide du web                                                                                         | OK Annuler Appliquer                                                                                                    |
| H Fonctionnalités facultatives                     | Recherche du nombre de cœur                                                                         | eurs dont dispose mon processeur                                                                                                    |

VOUS AVEZ DÉSORMAIS TERMINÉ ! Votre VM est désormais dans le domaine créé via votre Windows Serveur.

| Paramètres                          | [                                                                                      | Propriétés système                                                                                                    | ×                  |
|-------------------------------------|----------------------------------------------------------------------------------------|----------------------------------------------------------------------------------------------------|--------------------|
| Accueil     Rechercher un paramètre | À propos de                                                                            | Modification du nom ou du domaine de l'ordinateur X<br>Vous pouvez modifier le nom et l'appartenance de cet<br>ordinateur. Ces modifications peuvent influer sur l'accès aux<br>ressources réseau. | on à distance<br>d |
| Système                             | Lire le Contrat de services Microsoft qui<br>Lire les termes du contrat de licence log | Nom de l'ordinateur :<br>DESKTOP-76UE605<br>Nom complet de l'ordinateur :<br>DESKTOP-RUISEOS                                                                                                    | L.                 |
| 면 Tablette                          | Paramètres associés                                                                    | Autres                                                                                                    |                    |
| 曰 Multitâche                        | Paramètres de Bitlocker                                                                | Membre d'un<br>Omaine :                                                                                                    | le réseau          |
| Projection sur ce PC                | Modification du nom ou du domaine de l'o                                               | Itristan<br>ordinateur X je travail :                                                                                                    | ñer                |
| X Expériences partagées             | Pr Bienvenue dans le domaine trista                                                    | n. OK Annuler                                                                                                    |                    |
| Composants système                  | Pa                                                                                     | ОК                                                                                                    |                    |
| 🛱 Presse-papiers                    | ĸe                                                                                     |                                                                                                    |                    |
| ✓ Bureau à distance                 | Aide du web                                                                            | OK Annuler                                                                                                    | Appliquer          |
| 。<br>日 Fonctionnalités facultatives | Recherche du nombre de cœurs dont dis                                                  | spose mon processeur                                                                                                    |                    |
| <ol> <li>À propos de</li> </ol>     | verification de la prise en charge de plus                                             | ieurs langues                                                                                                    |                    |
|                                     | Q Obtenir de l'aide                                                                    |                                                                                                    |                    |
|                                     | Donner des commentaires                                                                |                                                                                                    |                    |
| 🕂 🔎 Tapez ici pour effectuer une    | 🐖 🗄 🌗 💽 🗮 🛱                                                                            | ì 🏟 🦓 🌔 🕌 CAC 🔺 ଡ଼ି 🔛 ላ፡፡) 07                                                                                                    | 11:59              |